# Mise à jour par Repository

05/2020 AMT/PTD/PBX/0155/3/5/FR

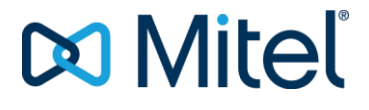

#### Avertissement

Bien que les informations contenues dans ce document soient considérées comme pertinentes, Mitel Networks Corporation (MITEL ®) ne peut en garantir l'exactitude.

Les informations sont susceptibles d'être modifiées sans préavis et ne doivent pas être interprétées de quelque façon que ce soit comme un engagement de Mitel, de ses entreprises affiliées ou de ses filiales.

Mitel, ses entreprises affiliées et ses filiales ne sauraient être tenues responsables des erreurs ou omissions que pourrait comporter ce document. Celui-ci peut être revu ou réédité à tout moment afin d'y apporter des modifications.

Aucune partie de ce document ne peut être reproduite ou transmise sous une forme quelconque ou par n'importe quel moyen - électronique ou mécanique – quel qu'en soit le but, sans l'accord écrit de Mitel Networks Corporation.

© Copyright 2015, Mitel Networks Corporation. Tous droits réservés. Mitel ® est une marque déposée de Mitel Networks Corporation.

Toute référence à des marques tierces est fournie à titre indicatif et Mitel n'en garantit pas la propriété.

# SOMMAIRE

| 1    | INTRO                              | DUCTION                                                                                                    | 5                                                                                                    |
|------|------------------------------------|----------------------------------------------------------------------------------------------------|----------------------------------------------------------------------------------------------------|
|      | 1.1<br>1.2<br>1.3                  | DOCUMENTS DE REFERENCE<br>TERMINOLOGIE<br>DEFINITION                                                                                                    | 5<br>5<br>6                                                                                                    |
| 2    | PRESE                              | NTATION                                                                                                    | 7                                                                                                    |
| 3    | 2.1<br>2.2<br>2.3                  | INTRODUCTION<br>COMPATIBILTE DES SYSTEMES POUR LA MISE A JOUR AVEC OU SANS REPOSITORY<br>APPORTS DES VERSIONS ≥ R6.5 POUR LA MISE A JOUR PAR REPOSITORY<br>LATION DU REPOSITORY ET DES PACKAGES ≥ R6.5 SUR LE PC PORTABLE DE                                                                                                    | 7<br>9<br>12                                                                                                    |
| Ľ'IN | NSTALL/                            | ATEUR                                                                                                    | 13                                                                                                    |
| 4    | MISE A                             | JOUR PAR REPOSITORY SANS MIVOICE 5000 MANAGER                                                                                                    | 15                                                                                                    |
|      | 4.1<br>4.2<br>4.3                  | <ul> <li>PRE-REQUIS.</li> <li>SYNTHESE DES ETAPES DE LA PROCEDURE.</li> <li>MISE A JOUR DE LA VERSION APPLICATIVE DES IPBXS.</li> <li>4.3.1 POUR DES VERSIONS R6.1 JUSQU'A R6.4 VERS UNE VERSION ≥ R6.5</li></ul>                                                                                                    | <ol> <li>15</li> <li>16</li> <li>16</li> <li>18</li> <li>00</li> <li>20</li> <li>20</li> <li>20</li> <li>20</li> <li>20</li> </ol> |
|      |                                    | 4.4.2 POUR DES VERSIONS R6.5 ET SUPERIEURES                                                                                                    | 22                                                                                                    |
| 5    | <b>MISE A</b><br>5.1<br>5.2<br>5.3 | <ul> <li>JOUR AVEC SERVEUR DE MISE A NIVEAU LOCALISE SUR LE MIVOICE 5000 MANAGER</li> <li>PROCESSUS GLOBAL DE MISE A JOUR.</li> <li>SYNTHESE DES ETAPES DE LA PROCEDURE.</li> <li>5.3.1 ACTIVATION DU SERVEUR DE MISE A NIVEAU LOCALISE SUR LE SERVEUR MIVOIC<br/>5000 MANAGER.</li> <li>5.3.2 INSTALLATION DES PACKAGES SUR LE SERVEUR DE MISE A NIVEAU DU MIVOICE<br/>5000 MANAGER.</li> <li>5.3.3 MISE A NIVEAU</li> </ul> | 24<br>24<br>25<br>25<br>25<br>26<br>28                                                                                             |
| 6    | GESTIC                             | ON DES LOGICIELS POSTES PAR TMA SUR MIVOICE 5000 MANAGER                                                                                                    | 42                                                                                                    |
|      | 6.1<br>6.2<br>6.3<br>6.4           | PRE-REQUIS                                                                                                    | 42<br>42<br>43<br>45                                                                                                    |
| 7    | GESTIC                             | ON DES LOGICIELS POSTES PAR TMA EMBARQUE SUR IPBX                                                                                                    | 46                                                                                                    |
|      | 7.1<br>7.2<br>7.3                  | MISE A NIVEAU CLASSIQUE D'UN SYSTEME ET DE SON PACKAGE TMA ASSOCIE<br>INSTALLATION MANUELLE D'UN NOUVEAU PACKAGE TMA<br>MISE A NIVEAU DES LOGICIELS POSTES LORS D'UNE MISE A JOUR DE VERSION<br>APPLICATIVE VIA LE SERVEUR REPOSITORY<br>FEFACEMENT DE VERSION LOGICIELLE POSTE SUR LES IPBX A PARTIR DE WEB ADMIN                                                                                                    | 46<br>46<br>47<br>49                                                                                                    |
| 8    | GESTIC                             | ON DU LOGICIEL MITEL OMM-SIP                                                                                                    | 50                                                                                                    |
|      | 8.1<br>8.2                         | LOGICIEL MITEL OMM-SIP GERE DANS LA LISTE DES COMPOSANTS LOGICIELS                                                                                                    | 50<br>51                                                                                                    |
| 9    | SYSTE                              | MES REDONDES                                                                                                    | 52                                                                                                    |
|      | 9.1<br>9.2                         | MISE A NIVEAU DE L'APPLICATIF<br>MISE A NIVEAU DES PATCHS OS                                                                                                    | 52<br>52                                                                                                    |

# 1 INTRODUCTION

Ce document décrit la méthode de mise à jour des composants logiciels d'un Cluster, d'un MiVoice 5000 Server, d'un système Mitel 5000 gateways, d'un système MiVoice 5000 compact à travers un serveur de mise à niveau localisé, soit sur le PC (Windows) de l'exploitant, soit sur le PC du serveur MiVoice 5000 Manager, soit sur une plate-forme Mitel publique.

# 1.1 DOCUMENTS DE REFERENCE

- XD XL XS XS12 XS6 MiVoice 5000 Server Description fonctionnelle et Installation matérielle :
  - o AMT/PTD/PBX/0150/FR
- Mitel 5000 Gateways et MiVoice 5000 Server Mise en service :
  - o AMT/PTD/PBX/0151/FR
- MiVoice 5000 Web Admin XD-XL-XS-XS12- MiVoice 5000 Server Manuel d'exploitation :
  - o AMT/PTD/PBX/0080/FR
- Manuel d'Installation de MiVoice 5000 Manager
  - o AMT/PTD/NMA/0040/FR
- Manuel d'Utilisation de MiVoice 5000 Manager
  - o AMT/PUD/NMA/0003/FR
- Mise à jour des patchs de sécurité palier R6.3 sur OS Redhat et CentOS 7.x
  - o AMT/PTD/NMA/0062/4/0/FR
- MiVoice 5000 Server/Manager Migration vers R6.3
  - o AMT/PTD/PBX/0161/1/0/FR

## 1.2 TERMINOLOGIE

| Web Admin: | MiVoice 5000 Web Admin.              |
|------------|--------------------------------------|
| CS :       | Cluster Server                       |
| DHCP:      | Dynamic Host Configuration Protocol. |
| HTTP:      | HyperText Transfer Protocol.         |
| HTTPS:     | HTTP Secure.                         |
| MAN :      | Mise à niveau                        |
| OS :       | Operating System                     |
| PBX :      | Private Branch eXchange              |
| SIP :      | Session Initiation Protocol.         |
| TMA:       | Terminal Management Application.     |
| URL :      | Uniform Ressource Locater.           |
| XML :      | eXtended Markup Language.            |
| YUM :      | Yellowdog Updater Modified           |
|            |                                      |

# 1.3 **DEFINITION**

| Mitel 5000 Gateways :        | Système téléphonique de la famille MiVoice 5000 doté d'un matériel spécifique qui sert d'habitude de passerelle.                                                                                                    |
|------------------------------|----------------------------------------------------------------------------------------------------|
| Cluster :                    | Système téléphonique de la famille MiVoice 5000 composé<br>de systèmes physiques (Mitel 5000 Gateways, Mitel 500,<br>MiVoice 5000 Server ou MiVoice 5000 compact) ou<br>virtualisés (MiVoice 5000 Server) reliés à un MiVoice 5000<br>Server central dédié au pilotage global appelé Cluster<br>Serveur.                                      |
| Cluster Server :             | Système MiVoice 5000 Server physique ou virtualisé dédié<br>au pilotage global du Cluster. Ce système peut être<br>dupliqué.                                                                                                    |
| Nœud ou node :               | Système Mitel 5000 Gateways, MiVoice 5000 Server, EX<br>Controller ou Mitel 500 appartenant à un Cluster et géré par<br>le Cluster Server.                                                                                                    |
| Mise à jour par repository : | Nouvelle méthode de mise à jour d'un iPBX basée sur<br>l'utilisation d'un Serveur de mise à niveau dans lequel sont<br>stockés les composants logiciels nécessaires à la mise à<br>niveau logicielle d'un Cluster, d'un MiVoice 5000 Server,<br>d'un EX Controller, d'un système Mitel 5000 gateways ou<br>d'un système MiVoice 5000 compact. |

# 2 **PRESENTATION**

## 2.1 INTRODUCTION

Cette méthode est basée sur l'utilisation d'un Serveur de mise à niveau dans lequel sont stockés les composants logiciels nécessaires à la mise à niveau logicielle d'un Cluster, d'un MiVoice 5000 Server, d'un système Mitel 5000 gateways ou d'un système MiVoice 5000 compact.

Le Serveur de mise à niveau peut être :

- Localisé sur le PC de l'installateur.
- Localisé sur le serveur public Mitel,
- Localisé sur le PC du serveur MiVoice 5000 Manager,

#### Jusqu'à R6.4

- Chaque composant logiciel est fourni avec son propre package.
  - Un composant logiciel peut être :
    - I'OS CentOS
    - des patchs de sécurité liés à l'OS CentOS
    - la version applicative de l'iPBX
    - le logiciel poste d'un modèle de terminal (il y a autant de composant logiciel que de modèle de terminal)

Dans le cas d'un abonnement logiciel, vérifier la validité de licence.

#### > A partir de R6.5

#### Simplification du format des packages

La mise à niveau de la version logicielle d'un Cluster, d'un MiVoice 5000 Server, d'un système Mitel 5000 gateways ou d'un système MiVoice 5000 compact s'effectue uniquement par Repository en utilisant un serveur de mise à niveau sur lequel sont stockés les packages de mise à niveau.

Ces packages, à la différence des précédents regroupent, dans un fichier compressé unique, tous les composants logiciels nécessaires à la mise à niveau logicielle.

Un package compressé version ≥ R6.5 peut être :

- Un package contenant une nouvelle version du MiVoice 5000,
- Un package contenant un lot delta d'une version du MiVoice 5000,
- Un package contenant les patchs de sécurité,
- Un package contenant les logiciels postes.

Dans tous ces types de packages, un outil est également livré permettant de définir le Repository sur le disque du PC portable de l'installateur et d'y installer les packages.

Cet outil permet d'établir un lien HTTP / HTTPS pour gérer les échanges entre le MiVoice 5000 Server lorsqu'il n'y a pas de MiVoice 5000 Manager par exemple.

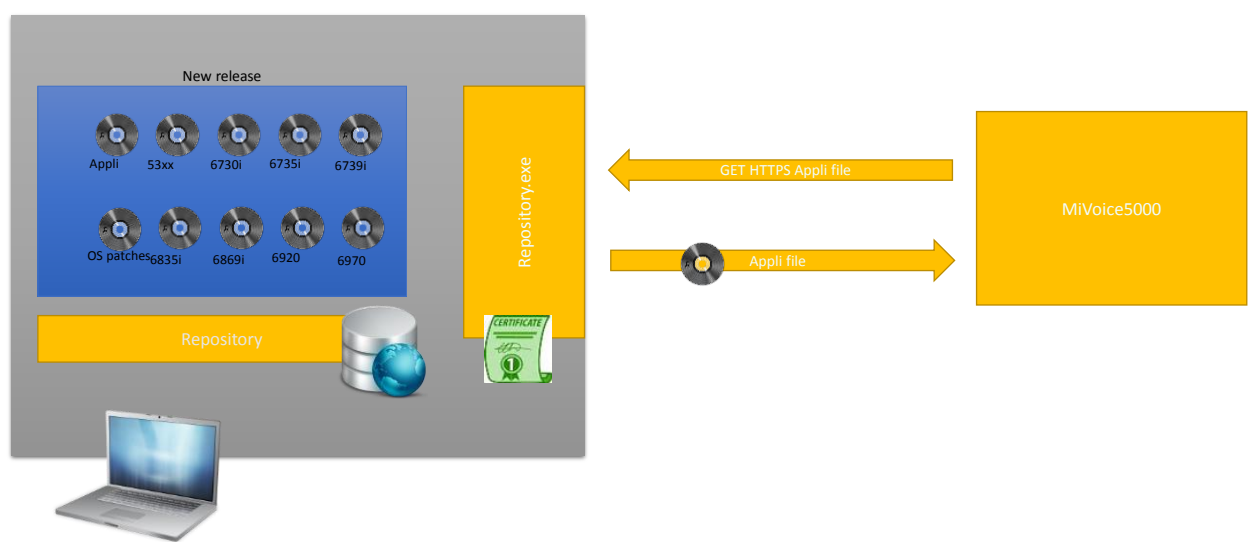

Laptop administrateur

# 2.2 COMPATIBILTÉ DES SYSTÈMES POUR LA MISE À JOUR AVEC OU SANS REPOSITORY

| MiVoice 5000 Server<br>De \Vers | R6.1                       | R6.2                       | R6.3 SP+                                                                                                    | R6.4                                     | ≥ R6.5                                                          |
|---------------------------------|----------------------------|----------------------------|----------------------------------------------------------------------------------------------------|------------------------------------------|-----------------------------------------------------------------|
| R6.1                            | Avec ou sans<br>Repository | Avec ou sans<br>Repository | Migration requise avec changement de l'OS en<br>CentOS R7.X impliquant une sauvegarde préalable<br>des données |                                          |                                                                 |
| R6.2                            |                            | Avec ou sans<br>Repository |                                                                                                    |                                          |                                                                 |
| R6.3 IP                         |                            |                            | Sans Repository<br>(ancienne<br>méthode)                                                                       | Sans Repository<br>(ancienne<br>méthode) | Non supportée                                                   |
| R6.3 SP1                        |                            |                            | Avec ou sans<br>Repository                                                                                     | Avec ou sans<br>Repository               | Uniquement<br>avec Repository<br>avec nouveau<br>package ≥ R6.5 |
| R6.4                            |                            |                            |                                                                                                    | Avec ou sans<br>Repository               | Uniquement<br>avec Repository<br>avec nouveau<br>package ≥ R6.5 |
| version ≥ R6.5                  |                            |                            |                                                                                                    |                                          | Uniquement<br>avec Repository<br>avec nouveau<br>package ≥ R6.5 |

## Systèmes MiVoice 5000 Server

Le nouveau package livré à partir de R6.5 peut être utilisé pour mettre à niveau en version ≥ R6.5, un MiVoice 5000 Server en R6.3 SP1, R6.4 ou version ≥ R6.5.

Pour l'ancienne méthode sans Repository non décrite ci\_après, se référer aux documents relatifs à ces versions non compatibles.

## Systèmes Mitel 5000 Gateways

| Mitel 5000 gateway<br>De \Vers | R6.1                                                                                                    | R6.2 SP+                              | R6.3 SP+                              | R6.4                                  | ≥ R6.5                                        |
|--------------------------------|----------------------------------------------------------------------------------------------------|---------------------------------------|---------------------------------------|---------------------------------------|-----------------------------------------------|
| R6.1                           | Sans Repository<br>(ancienne<br>méthode)                                                                                                    | Sans Repository<br>(ancienne méthode) | Sans Repository<br>(ancienne méthode) | Sans Repository<br>(ancienne méthode) | Non supportée                                 |
| R6.1 SPX                       | Avec ou sans<br>Repository                                                                                                    | Avec ou sans<br>Repository            | Avec ou sans<br>Repository            | Avec ou sans<br>Repository            | Repository uniquement avec nouveau package    |
| R6.2                           |                                                                                                    | Sans Repository<br>(ancienne méthode) | Sans Repository<br>(ancienne méthode) | Sans Repository<br>(ancienne méthode) | Non supportée                                 |
| R6.2 SP2                       |                                                                                                    | Avec ou sans<br>Repository            | Avec ou sans<br>Repository            | Avec ou sans<br>Repository            | Repository uniquement avec nouveau package    |
| R6.3 IP                        |                                                                                                    |                                       | Sans Repository<br>(ancienne méthode) | Sans Repository<br>(ancienne méthode) | Non supportée                                 |
| R6.3 SP1                       |                                                                                                    |                                       | Avec ou sans<br>Repository            | Avec ou sans<br>Repository            | Repository uniquement avec nouveau package    |
| R6.4 IP                        |                                                                                                    |                                       |                                       | Avec ou sans<br>Repository            | Repository uniquement avec nouveau package    |
| ≥ R6.5 IP et < R7.0            |                                                                                                    |                                       |                                       |                                       | Repository uniquement avec<br>nouveau package |
| ≥ R7.0                         | Migration requise de Compact Flash impliquant une sauvegarde préalable des données<br>Pour la procédure, se référer au document AMT/PTD/PBX/0151/6/3 Edition minimum. |                                       |                                       |                                       | des données<br>n minimum.                     |

Le nouveau package livré en version  $\geq$  R6.5 peut être utilisé pour mettre à niveau en version  $\geq$  R6.5, une Mitel 5000 gateway de R6.1 SPX, R6.2 SP2, R6.3 SP1, R6.4 ou  $\geq$  R6.5.

Pour l'ancienne méthode sans Repository non décrite ci-après, se référer aux documents relatifs à ces versions non compatibles.

#### Remarques complémentaires

Le MV 5000 Manager adapte automatiquement la fonction de Mise à niveau en fonction de la version logicielle du site ou de la liste des sites choisis.

Dans le cas d'une mise à jour à partir de MiVoice Manager, il reste néanmoins possible de mettre à jour des sites en version < à R6.4 dans un multisite hétérogène en utilisant les anciennes méthodes.

#### Concernant la mise à jour R6.x vers R7.0 avec migration de carte Compact Flash requise :

Cette procédure de mise à jour en R7.0 s'applique sur les systèmes XD, XL, XS, XS12 et XS6 déjà opérationnels en R6.x incluant également les services Pack (SPx).

La mise à jour implique le remplacement (migration) de la Compact Flash de l'iPBX R6.x par une Compact Flash formatée R7.0.

Pour un système XD Duplex, 2 Compact Flashs formatées R7.0 sont nécessaires (une pour la carte active, une pour la carte passive).

Une nouvelle licence R7.0 est obligatoire.

Cette migration concerne les données suivantes :

- Données Applications,
- · Données LDAP,
- Fichiers de la MEVO (annonces, guides, SVI, signatures et messages déposés dans les BVI),
- Fichiers des serveurs FTP et TFTP locaux (dossier sip\_sets),
- Fichiers des logiciels de postes gérés par TMA.

# 2.3 APPORTS DES VERSIONS ≥ R6.5 POUR LA MISE A JOUR PAR REPOSITORY

- Le Serveur de mise à niveau permet de donner accès aux patchs de sécurité de l'OS CentOS (MiVoice 5000 Server), à une nouvelle version du MiVoice 5000, à un lot d'une version du MiVoice 5000 ou à un paquet logiciel poste.
- Un outil transformant le PC Windows de l'exploitant en serveur de mise à niveau par repository.
- Avec un système en version ≥ R 6.4 géré par un MiVoice 5000 manager, l'interface dispose du pilotage et du suivi de l'état d'avancement pour chaque étape et pour chaque site.

# 3 INSTALLATION DU REPOSITORY ET DES PACKAGES ≥ R6.5 SUR LE PC PORTABLE DE L'INSTALLATEUR

Si le repository est installé sur le PC Installateur, ce PC doit être sur le même réseau que les iPBXs à mettre à jour.

Ce PC doit être en environnement Windows (Windows 7 minimum).

Le package pour les versions ≥ R6.5 (ex : **R6.5\_RC\_AXYZ.zip)** fourni par Mitel est à décompresser dans un répertoire local du PC Installateur.

Il est préconisé d'utiliser toujours le même répertoire pour faciliter la gestion des différentes versions de mise à jour.

Le package est valide quelque soit la version de départ, et le type diPBX (Gateway ou Serveur).

L'outil n'est valide que pour les upgrades vers les versions  $\geq$  R6.5.

Ce package contient :

- Le package de mise à jour du MiVoice 5000 Server
- Le package de mise à jour des systèmes Mitel 5000 gateways incluant l'OS supporté par ces systèmes
- Le package TMA de mise à jour des logiciels postes
- Un outil permettant de transformer le PC installateur en Serveur de Repository.

#### Installation

- Placer ce fichier **zip** dans un répertoire local sur le PC de l'installateur,
- Décompresser ce fichier,
- Le répertoire décompressé est sous la forme :

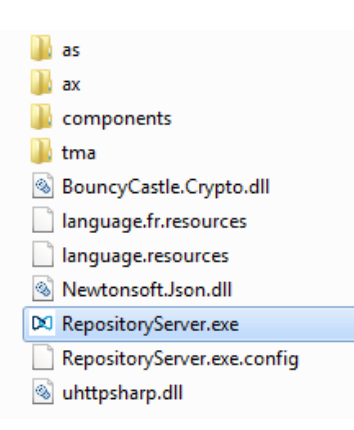

• Lancer ensuite le fichier exécutable **RepositoryServer.exe** 

#### Note : Le message "M'avertir lorsque le pare-feu Windows bloque un nouveau programme."peut éventuellement s'afficher. Ignorer le message et autoriser le lancement de l'exécutable.

L'écran de gestion du serveur de mise à niveau est ouvert permettant les actions décrites dans la figure ci-dessous :

1

|                                                                                     | _               |                    |                        |                                                   | Pour copier l'URL du PC installateur<br>afin de la renseigner dans l'AMP<br>(Paramètres serveur du Menu Mise à |
|-------------------------------------------------------------------------------------|-----------------|--------------------|------------------------|---------------------------------------------------|----------------------------------------------------------------------------------------------------|
|                                                                                     | 🔀 MiVoice       | 5000 - Mise à jour |                        |                                                   | niveau depuis le repository)                                                                                   |
| Paramètres requis pour l'accès de                                                   | Serveur V       | t%eb<br>[http://1  | 10.102.10.43:8080/     | Copier l'URL                                      | Dour changer la part défini                                                                                    |
| l'iPBX au serveur de mise à jour                                                    | Port<br>Activer | 8080<br>SSL        |                        | Modification du port                              | pour la connexion dans l'AMP                                                                                   |
|                                                                                     | Login<br>Mot de | passe admin        | s5000                  | Compatibilité R6.1 / R6.2<br>Modification du mdp. | Compatibilté d'accès<br>Pour les versions iPBX, R6.1 et R6.2                                                   |
| Activation accès sécurisé en https 🛹                                                | s Versions      |                    |                        |                                                   | Pour changer le mot de<br>passe défini pour la<br>connexion dans l'AMP                                         |
|                                                                                     | MiVoice         | 5000 A5000         | R6.5 /A801 👻           | Supprimer cette version                           | -                                                                                                    |
|                                                                                     | Postes          | 53xx R             | 6.4 /A500 👻            | Supprimer cette version                           | Supprimer une version dans<br>le Repository local                                                              |
| Choix sur liste des versions<br>installées dans le repositoty du<br>PC Installateur | OS Ser          | veur               | •                      | Supprimer cette version                           |                                                                                                    |
|                                                                                     |                 |                    | Le serveur est démarré | $\swarrow$                                        |                                                                                                    |

L'application TMA peut accéder à une version de poste même si cette version est incluse dans un package MiVoice 5000.

Le logiciel MiVoice 5000 Update propose une option pour supprimer un package MiVoice 5000, un package terminal TMA ou un package Patch OS.

Cette suppression d'un package n'est disponible que lorsque le package n'est pas une partie du package MiVoice 5000.

Les paramètres suivants peuvent être personnalisés :

- Mot de passe : mot de passe utilisé par l'iPBX pour accéder au serveur local du PC installateur
- Port : (valeur par défaut : 8080) port défini dans l'URL pour accéder au serveur local
- Protocole : HTTP (par défaut) ou HTTPS

Lorsqu'un paramètre est modifié, sa valeur est stockée localement. L'outil présente donc la dernière valeur enregistrée localement lors de chaque démarrage de l'outil.

# 4 MISE A JOUR PAR REPOSITORY SANS MIVOICE 5000 MANAGER

## 4.1 PRE-REQUIS

Les paquets pour la mise à jour en version  $\geq$  R6.5 sont supportés à partir de la version R6.1 (dernier service pack) sur Mitel 5000 gateway et à partir de R6.3 (dernier service pack) sur Mitel 5000 Server. Se rérérer au paragraphe 2.2 pour les compatibilités.

Les paquets sont mis à disposition par Mitel et sont à récupérer sur le PC ou serveur dédié pour le repository.

Si le repository est installé sur le PC Installateur, ce PC doit être sur le même réseau que les iPBXs à mettre à jour.

Ce PC doit être en environnement Windows (Windows 7 minimum).

En version  $\geq$  R6.5, le système d'exploitation doit être impérativement CentOS 7.x pour MiVoice 5000 Server et MiVoice 5000 compact. Une migration préalable vers CentOS 7.x est donc obligatoire si la version actuelle du système d'exploitation est antérieure à CentOS 7.x.

Pour une mise à jour vers une version ≥ R7.0, une migration de la carte Compact Flash est obligatoire pour les systèmes XD, XL, XS, XS12 et XS6 déjà opérationnels en R6.x incluant également les services Pack (SPx). Se référer au paragraphe 2.2 pour la compatibilté et au document AMT/PTD/PBX/0151/6/3 (Edition minimum) pour la procédure.

# 4.2 SYNTHESE DES ETAPES DE LA PROCEDURE

Ce paragraphe liste synthétiquement les étapes de la procédure.

Pour le détail de chaque étape, se référer aux paragraphes suivants.

- Récupérer les paquets de mis à jour auprès de Mitel,
- Installation manuelle des packages de mise à jour par Repository sur le PC de l'installateur dans le cas d'un repository sur PC installateur,
- Renseigner l'adresse IP du serveur Repository au niveau de Web Admin,
- Programmation via Web Admin de la date/heure du téléchargement des packages sur les iPBX considérés
- Programmation via Web Admin de la date/heure de prise en compte (basculement) de ces packages sur les iPBX considérés
- Validation des packages sur les iPBX considérés.

Si des échecs surviennent pendant ces différentes phases, les actions doivent relancées.

# 4.3 MISE A JOUR DE LA VERSION APPLICATIVE DES IPBXS

- Note : Lors de la mise à jour de la version applicative du système, les composants de type logiciels postes sont également mis à jour sur le système suivant les régles définies cidessous.
- 4.3.1 POUR DES VERSIONS R6.1 JUSQU'À R6.4 VERS UNE VERSION ≥ R6.5
  - ATTENTION : Pour certaines versions et en fonction du système MiVoice 5000 Server ou Gateway, la mise à jour par repository n'est pas applicable. Se référer au paragraphe 2.2. Pour ces versions, seule l'ancienne méthode (sans repository) est applicable. L'ancienne méthode n'est pas décrite dans ce document, se référer au manuel d'exploitation AMT/PTD/PBX/0080 relativement à ces versions.

A partir de Web Admin, Menu Service téléphonie>Système>Maintenance logicielle>Mise à niveau depuis le repository

- Dans l'onglet Paramètres serveur,
- Dans le cas d'un serveur Mitel, cocher la case Serveur Mitel
- Dans le cas du repository installé sur un serveur autre que le serveur Mitel, décocher la case Serveur Mitel,
- Renseigner l'adresse de ce serveur ainsi que le login/Mot de passe correspondant et défini également sur le serveur de repository.

Si le Repository est installé sur le PC installateur, après avoir lancer l'outil **RepositoryServer.exe**, récupérer l'adresse à partir du bouton **Copier l'URL**. Se référer au paragraphe 3.

| 🕅 Mitel 🕴 Servic                                                                                                    | ce téléphonie                                                                                                    |
|----------------------------------------------------------------------------------------------------|----------------------------------------------------------------------------------------------------|
| Accueil Web Admin<br>Abonnés<br>Système<br>Maintenance logicielle<br>Mise à niveau depuis le repository<br>Plan de numérotation<br>Réseau et liaisons<br>Accueils<br>Messagerie et tonalités<br>Liens rapides | Mise à niveau depuis le repository         Service téléphonie>Système>Maintenance logicielle>Mise à niveau depuis le rep         Paramètres serveur       Mise à niveau         Serveur Mitel |

| 🕅 Mitel   Servic                                                 | admin<br>NOEUD51                                                                                                    |             |
|------------------------------------------------------------------|----------------------------------------------------------------------------------------------------|-------------|
| Accueil Web Admin<br>Abonnés<br>Système<br>Mainteagne logicielle | Mise à niveau depuis le repository<br>Service téléphonie-Système-Maintenance logicielle-Mise à niveau depuis le repository (2<br>Paramètres serveur Mise à niveau | :5.6) 🏐 🖏 🗞 |
| Mise à niveau depuis le repository                               | Type de mise à niveau                                                                                                    | u           |
| Plan de numérotation                                             |                                                                                                    | AUTOMATIQUE |
| Réseau et liaisons                                               |                                                                                                    | CUSTOMISE   |
| Accueils                                                         |                                                                                                    | SECURITE    |
| Messagerie et tonalités                                          |                                                                                                    |             |
| Liens rapides                                                    |                                                                                                    |             |

1

- Dans l'onglet Mise à jour, pour le paramètre Type Mise à niveau sélectionner Automatique (cela correspond au téléchargement du package de mise à niveau du système)
  - Tous les composants inclus dans le package de mise à niveau sont listés.
  - Les composants à mettre à jour sont automatiquement sélectionnés en fonction des règles suivantes :
    - Tout composant de type application ou logiciel poste de version supérieure à la version courante dans le système
    - Tout composant sélectionné dans l'IHM de gestion de la liste des composants (Menu Service téléphonie>Abonnés>Terminaux et Application>Logiciels)
  - Les composants à mettre à jour sont automatiquement désélectionnés en fonction des règles suivantes :
    - Tout composant de type application ou logiciel poste de version égale à la version courante dans le système
    - Tout composant non sélectionné dans l'IHM de gestion de la liste des composants (Menu Service téléphonie>Abonnés>Terminaux et Applications>Logiciels)
    - Tout nouveau composant de type logiciel poste introduit dans le package de mise à niveau du système
- Dans le champ **Version logicielle**, seul les packages de mise à niveau de version supérieure ou égale à la version courante du système et installés sur le serveur de mise à niveau s'affiche.
- Note : Si aucun package de mise à niveau ne s'affiche, soit l'URL est incorrecte, soit le login est incorrect soit la licence n'est pas valide.
  - Indiquer si le téléchargement du package de mise à niveau vers le site concerné est immédiat ou différé. Préciser également la durée maximale de transfert du script d'installation permettant l'installation du package de mise à niveau.
- Note : Par défaut, en mode différé, le téléchargement est programmé pour démarrer 10 minutes plus tard. Si la durée de téléchargement dépasse le nombre d'heures définies, la procédure de téléchargement est abandonnée.
  - Pour le paramètre Type de basculement, indiquer si le basculement est immédiat ou différé.
- Note : En mode différé, la programmation du basculement tient compte de la durée maximale de transfert.
  - Vérifier que le paramètre **A charger** est bien coché pour les composants de type application ou logiciel poste, puis cliquer sur le bouton **Validation**

#### Téléchargement de la version applicative sur les iPBX et Prise en compte sur les iPBX

- Suite au lancement de l'action précédente et en fonction des paramètres de configuration de celle-ci, les composants sont téléchargés sur le système concerné à partir du serveur de mise à niveau.
- Un redémarrage automatique du système permet de prendre en compte ces composants.
- Suite à ce redémarrage, effectuer la validation du logiciel actif à partir du bandeau d'accueil du Web Admin.

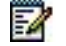

1

1

1

Note : Après l'installation de la nouvelle version applicative sur un système MiVoice 5000 Serveur, la version de l'OS CentOS reste identique.

#### 4.3.2 POUR DES VERSIONS ≥ R6.5 N VERS UNE VERSION ≥ R6.5 N + 1

Ce paragraphe est applicable aux systèmes MiVoice 5000 Server et Mitel 5000 Gateways.

A partir de Web Admin, Menu Service téléphonie>Système>Maintenance logicielle>Mise à niveau

- Dans l'onglet **Paramètres serveur**,
- Dans le cas d'un serveur Mitel, cocher la case Serveur Mitel
- Dans le cas du repository installé sur un serveur autre que le serveur Mitel, décocher la case **Serveur Mitel**,
- Renseigner l'adresse de ce serveur ainsi que le login/Mot de passe correspondant et défini également sur le serveur de repository.

Si le Repository est installé sur le PC installateur, après avoir lancer l'outil **RepositoryServer.exe**, récupérer l'adresse à partir du bouton **Copier l'URL**. Se référer au paragraphe 3.

| Service téléphonie                                                                                                    |                                                                                                    |            |  |  |
|----------------------------------------------------------------------------------------------------|----------------------------------------------------------------------------------------------------|------------|--|--|
| Accueil Web Admin<br>Abonnés<br>Système<br>Maintenance logicielle<br>Mise à niveau<br>Plan de numérotation<br>Réseau et liaisons<br>Accueils<br>Messagerie et tonalités<br>Liens rapides | Mise à niveau         Service téléphonie>Système>Maintenance logicielle>Mise à niveau (2.5.3)         Paramètres serveur       Mise à niveau         Serveur Mitel | \$ <u></u> |  |  |

| Accueil Web Admin                 | Mise à niveau                                                           |               |                       | 4. D. S.    |  |
|-----------------------------------|-------------------------------------------------------------------------|---------------|-----------------------|-------------|--|
| Abonnés                           | Service téléphonie>Système>Maintenance logicielle>Mise à niveau (2.5.3) |               |                       |             |  |
| Système<br>Maintenance logicielle | Paramètres serveur                                                      | Mise à niveau |                       |             |  |
| Mise à niveau                     |                                                                         |               | Type de mise à niveau |             |  |
| Plan de numérotation              |                                                                         |               |                       | APPLICATION |  |
| Réseau et liaisons                |                                                                         |               |                       | SECURITE    |  |
| Accueils                          |                                                                         |               |                       |             |  |
| Messagerie et tonalités           |                                                                         |               |                       |             |  |
| Liens rapides                     |                                                                         |               |                       |             |  |

- Dans l'onglet Mise à jour, pour le paramètre Type Mise à niveau sélectionner APPLICATION (cela correspond au téléchargement du package de mise à niveau de l'iPBX)
  - Tous les composant inclus dans le package de mise à niveau sont listés.
  - Les composants à mettre à jour sont automatiquement sélectionnés en fonction des règles suivantes :
    - Tout composant de type application ou logiciel poste de version supérieure à la version courante dans le système,
    - Tout composant sélectionné dans l'IHM de gestion de la liste des composants (Menu Service Postes>Gestion des logiciels,)
  - Les composants à mettre à jour sont automatiquement désélectionnés en fonction des règles suivantes :
    - Tout composant de type logiciel poste de version égale à la version courante dans le système

- Tout nouveau composant de type logiciel poste introduit dans le package de mise à niveau du système
- Dans le champ Version logicielle, seuls les packages de mise à niveau de version supérieure ou égale à la version courante du système et installés sur le serveur de mise à niveau s'affichent.
- Note : Si aucun package de mise à niveau ne s'affiche, soit l'URL est incorrecte, soit l'un des paramètres de connexion est incorrect.
  - Indiquer si le téléchargement du package de mise à niveau vers le site concerné est **immédiat** ou **différé.** Préciser également la durée maximale de transfert.
- Note : Par défaut, en mode différé, le téléchargement est programmé pour démarrer 10 minutes plus tard. Si la durée de téléchargement dépasse le nombre d'heures définies, la procédure de téléchargement est abandonnée.
  - Pour le paramètre **Type de basculement**, indiquer si le basculement est **immédiat** ou **différé**.
- Note : En mode différé, la programmation du basculement tient compte de la durée maximale de transfert.
  - Vérifier que le paramètre **A charger** est bien coché pour les composants de type application ou logiciel poste, puis cliquer sur le bouton **Validation**

#### Téléchargement de la version applicative sur les iPBX et Prise en compte sur les iPBX

- Suite au lancement de l'action précédente et en fonction des paramètres de configuration de celle-ci, les composants sont téléchargés sur le système concerné à partir du serveur de mise à niveau.
- Après cette étape, le basculement démarre immédiatement ou à l'heure programmée et commence par préparer la nouvelle version logicielle.
- Suite à ce redémarrage, effectuer la validation du logiciel actif à partir du bandeau d'accueil du Web Admin.

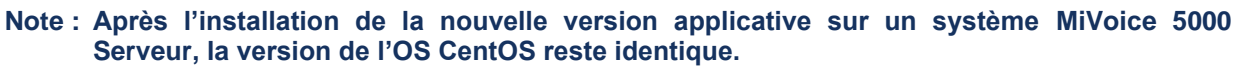

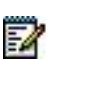

a

Z

-2

#### 4.3.3 POUR DES VERSIONS R6.X VERS UNE VERSION ≥ R7.0 SUR SYSTÈME MIVOICE 5000 SERVER UNIQUEMENT

Ce paragraphe est applicable aux systèmes MiVoice 5000 Server uniquement.

La procédure est identique à celle décrite dans le paragraphe 4.3.2 - Pour des versions  $\geq$  R6.5 N vers une version  $\geq$  R6.5 N + 1.

#### 4.3.4 POUR DES VERSIONS R6.X VERS UNE VERSION ≥ R7.0 SUR SYSTÈME MITEL 5000 GATEWAYS UNIQUEMENT

Ce paragraphe est applicable aux systèmes Mitel 5000 Gateways uniquement.

Pour une mise à jour vers une version ≥ R7.0, une migration de Carte Compact Flash est obligatoire pour les systèmes XD, XL, XS, XS12 et XS6 déjà opérationnels en R6.x incluant également les services Pack (SPx). Se référer au paragraphe 2.2 pour la compatibilté et au document AMT/PTD/PBX/0151/6/3 (Edition minimum) pour la procédure.

# 4.4 MISE À JOUR DES PATCHS DE SÉCURITÉ DE L'OS (MIVOICE 5000 SERVER UNIQUEMENT)

Ce paragraphe ne concerne que les systèmes de type MiVoice 5000 Server (physiques et virtuels) sur lesquels un OS Centos est installé.

Pour les systèmes de type MiVoice 5000 gateway, ce menu n'est pas applicable car l'OS embarqué est mis à jour si nécessaire lors de mise à jour de l'Application.

A partir de R 6.5, la version des patchs de sécurité est consultable dans le menu **Service** téléphonie>Système>Info>Id. Logicielle.

# Note : La méthode usuelle de mise à jour des patchs de sécurité reste valide (cf AMT/PTD/NMA/0062).

#### 4.4.1 POUR DES VERSIONS R6.1 JUSQU'À R6.4

ATTENTION : Pour certaines versions, la mise à jour par repository n'est pas applicable. Se référer au paragraphe 2.2. Pour ces versions, seule l'ancienne méthode (sans repository) est applicable. L'ancienne méthode n'est pas décrite dans ce document, se référer au manuel d'exploitation AMT/PTD/PBX/0080 relativement à ces versions.

A partir de Web Admin, Menu Service téléphonie>Système>Maintenance logicielle>Mise à niveau depuis le repository

- Dans l'onglet Paramètres serveur,
- Dans le cas d'un serveur Mitel, cocher la case Serveur Mitel
- Dans le cas du repository installé sur un serveur autre que le serveur Mitel, décocher la case Serveur Mitel,
- Renseigner l'adresse de ce serveur ainsi que le login/Mot de passe correspondant et défini également sur le serveur de repository.

Si le Repository est installé sur le PC installateur, après avoir lancer l'outil **RepositoryServer.exe**, récupérer l'adresse à partir du bouton **Copier l'URL**. Se référer au paragraphe 3.

1

- Dans l'onglet Mise à niveau, pour le paramètre Type Mise à niveau sélectionner Sécurité (cela correspond au téléchargement du composant patchs de sécurité de l'OS CentOS, ou de l'OS pour les Mivoice 5000 gateways)
- Dans le champ Version logicielle, seul le dernier patch de sécurité installé sur le serveur de mise à niveau s'affiche si la mise à jour est nécessaire
- Indiquer si le téléchargement du patch de sécurité de l'OS ou de l'OS vers le site concerné est immédiat ou différé. Préciser également la durée maximale de transfert du script d'installation permettant l'installation du patch de sécurité. La valeur par défaut convient dans la plupart des cas. Cependant en configuration Cluster, cette durée peut être adaptée en fonction du nombre de nœuds.
- Note : Si la durée de téléchargement dépasse le nombre d'heures définies, la procédure de téléchargement est abandonnée.
  - Pour le paramètre **Type de basculement**, indiquer si le basculement est **immédiat** ou **différé**.
- Note : En mode différé, la programmation du basculement tient compte de la durée maximale de transfert.
  - Vérifier que le paramètre A charger est bien coché, puis cliquer sur le bouton Validation

| Mitel   Service                                                                                                    | téléphonie                                                                                                    |                                                                                                    | Guyancourt                         |
|----------------------------------------------------------------------------------------------------|----------------------------------------------------------------------------------------------------|----------------------------------------------------------------------------------------------------|------------------------------------|
| Accueil Web Admin<br>Abonnés<br>Système<br>Maintenance logicielle                                                                        | Mise à niveau depuis le repository<br>Service téléphonie>Système>Maintenance logicielle>Mise à niveau depuis le repository (2.4.7)<br>Paramètres serveur Mise à niveau |                                                                                                    | 4 🕻 🛇                              |
| Mise à niveau depuis le repository<br>Plan de numérotation<br>Réseau et liaisons<br>Accueils<br>Messagerie et tonalités<br>Liens rapides |                                                                                                    | Type de mise à niveau<br>Version logicielle<br>Durée max de téléchargement (heures)<br>Type de téléchargement<br>Type de basculement<br><u>Composant</u> Ve<br>OS 6.x<br>Valida | SECURITE  SECURITYPATCH R6.X /A900 |

#### Téléchargement des patchs de sécurité de l'OS sur les iPBX et Prise en compte sur les iPBX

- Suite au lancement de l'action précédente et en fonction des paramètres de configuration de celle-ci, le script d'installation est téléchargé sur le système concerné à partir du serveur de mise à niveau.
- Lors de l'exécution de ce script, les patchs de sécurité de l'OS sont téléchargés et installés localement sur le système concerné à partir du serveur de mise à niveau.
- Un redémarrage automatique du système permet de prendre en compte les patchs de sécurité (paquetages) de l'OS CentOS mis à jour.
- Un redémarrage automatique du système permet de prendre en compte le nouvel OS pour les MiVoice 5000 Gateways.
- Suite à ce redémarrage, effectuer la validation du logiciel actif à partir du bandeau d'accueil de Web Admin.

## 4.4.2 POUR DES VERSIONS R6.5 ET SUPÉRIEURES

A partir de Web Admin, Menu Service téléphonie>Système>Maintenance logicielle>Mise à niveau depuis le repository

- Dans l'onglet Paramètres serveur,
- Dans le cas d'un serveur Mitel, cocher la case Serveur Mitel
- Dans le cas du repository installé sur un serveur autre que le serveur Mitel, décocher la case Serveur Mitel,
- Renseigner l'adresse de ce serveur ainsi que le login/Mot de passe correspondant et défini également sur le serveur de repository.

Si le Repository est installé sur le PC installateur, après avoir lancer l'outil **RepositoryServer.exe**, récupérer l'adresse à partir du bouton **Copier l'URL**. Se référer au paragraphe 3.

- Dans l'onglet Paramètres serveur, vérifier que le paramètre Serveur est coché (par défaut)
- Dans l'onglet Mise à niveau, pour le paramètre Type Mise à niveau sélectionner SECURITE (cela correspond au téléchargement du composant patchs de sécurité de l'OS CentOS sur les MiVoice 5000 Server)
- Dans le champ **Version logicielle**, seul le dernier patch de sécurité installé sur le serveur de mise à niveau s'affiche si la mise à jour est nécessaire
- Indiquer si le téléchargement du patch de sécurité de l'OS vers le site concerné est immédiat ou différé. Préciser également la durée maximale de transfert du script d'installation permettant l'installation du patch de sécurité. La valeur par défaut convient dans la plupart des cas. Cependant en configuration Cluster, cette durée peut être adaptée en fonction du nombre de nœuds.
- Note : Si la durée de téléchargement dépasse le nombre d'heures définies, la procédure de téléchargement est abandonnée.
  - Pour le paramètre **Type de basculement**, indiquer si le basculement est **immédiat** ou **différé**.

Note : En mode différé, la programmation du basculement tient compte de la durée maximale de transfert.

• Vérifier que le paramètre A charger est bien coché, puis cliquer sur le bouton Validation

| 🕅 Mitel 🛛                                                                                                    | Service téléphonie                                                                                                    | admin<br>MiVoice 5000                                               | ٩           |
|----------------------------------------------------------------------------------------------------|----------------------------------------------------------------------------------------------------|---------------------------------------------------------------------|-------------|
| Accueil Web Admin<br>Abonnés<br>Système<br>Mise à niveau<br>Plan de numérotation<br>Réseau et liaisons<br>Accueils<br>Messagerie et tonalités<br>Liens rapides | Mise à niveau<br>Service téléphonie>Système>Maintenance logicielle>Mise à niveau (2.5.3)<br>Paramètres serveur Mise à niveau<br>Type de mise à niveau<br>Version logicielle<br>Durée max de téléchargement (heures)<br>Type de téléchargement<br>Type de basculement<br>Composant Ver<br>OS 7.x | SECURITE<br>SECURITYPATCH R7.X 06<br>6<br>IMMEDIAT<br>IMMEDIAT<br>X | ) L 🗏 L L 🗄 |
|                                                                                                    | Validati                                                                                                    | ion                                                                 | $\searrow$  |

Téléchargement des patchs de sécurité de l'OS sur les iPBX et Prise en compte sur les iPBX

-2

- Suite au lancement de l'action précédente et en fonction des paramètres de configuration de celle-ci, le script d'installation est téléchargé sur le système concerné à partir du serveur de mise à niveau.
- Lors de l'exécution de ce script, les patchs de sécurité de l'OS sont téléchargés et installés localement sur le système concerné à partir du serveur de mise à niveau.
- Un redémarrage automatique du système permet de prendre en compte les patchs de sécurité (paquetages) de l'OS CentOS mis à jour.
- Un redémarrage automatique du système permet de prendre en compte le nouvel OS pour les MiVoice 5000 Gateways.

# 5 MISE A JOUR AVEC SERVEUR DE MISE A NIVEAU LOCALISE SUR LE MIVOICE 5000 MANAGER

# 5.1 PRE-REQUIS

Les paquets pour la mise à jour en version  $\geq$  R6.5 sont supportés à partir de la version R6.1 (dernier service pack) sur Mitel 5000 gateway et à partir de R6.3 (dernier service pack) sur Mitel 5000 Server.

Le Manager doit être en version  $\geq$  V3.5.

## 5.2 PROCESSUS GLOBAL DE MISE A JOUR

Dans cette architecture, le service poste est désactivé sur chaque système et l'application TMA dans le MiVoice 5000 Manager permet la gestion des terminaux, notamment la mise à jour des logiciels postes.

≥

Les services de Mise à niveau des MiVoice

5000 par le Manager permettent :

- La mise à jour des sites en version ≥ R6.5 via le MiVoice 5000 Manager en utilisant le menu Actions immédiates>Mise à niveau
- Installer les patchs de sécurité de l'OS des MiVoice 5000 Servers et Compacts via le MiVoice 5000 Manager en utilisant le menu **Actions immédiates>Mise à niveau**.

En version  $\ge$  R6.5, les versions de mise à jour peuvent être différentes entre les différents noeuds et le Cluster server en respectant les règles suivantes :

- La version du Cluster Server doit être supérieure ou égale à tous les noeuds,
- Si une mise à jour d'un nœud est demandée dans une version supérieure à celle du Cluster Server, alors le Cluster sera sélectionné également pour la mise à jour dans cette version,
- Si l'administrateur sélectionne uniquement la case du Cluster server, l'action ne sera lancée que sur ce Cluster server.
- Note : Lorsqu'un Cluster est partiellement mis à niveau, l'administrateur peut continuer l'opération de mise à niveau en sélectionnant la même configuration. Dans ce cas, le menu sélectionne automatiquement l'équipement de cluster qui n'a pas été mis à niveau précédemment. L'opération est terminée lorsque tous les nœuds sont mis à niveau.

La gestion des modèles gérés sur chaque iPBX est disponible depuis la Web Admin avant R6.5 et dans TMA (Service Postes) à partir de R6.5.

## 5.3 SYNTHESE DES ETAPES DE LA PROCEDURE

Le traitement décrit ci-dessous ne concerne les iPBX en versions  $\geq$  R6.4 qui bénéficient d'un service de pilotage et de suivi de l'opération de mise à niveau.

Ce paragraphe liste synthétiquement les étapes de la procédure.

Pour le détail de chaque étape, se référer aux paragraphes suivants.

- Activation du serveur de mise à niveau localisé sur le serveur MiVoice 5000 Manager
- Installation des packages sur le serveur de mise à niveau du MiVoice 5000 Manager
- Programmation via le MiVoice 5000 Manager de la date/heure du téléchargement des packages sur les iPBX considérés
- Programmation via le MiVoice 5000 Manager de la date/heure de prise en compte (basculement) de ces packages sur les iPBX considérés
- Validation des packages sur les iPBX considérés.

Si des échecs surviennent pendant ces différentes phases, les actions peuvent être relancées.

### 5.3.1 ACTIVATION DU SERVEUR DE MISE À NIVEAU LOCALISÉ SUR LE SERVEUR MIVOICE 5000 MANAGER

A partir du MiVoice 5000 Manager, Menu Administration>Configuration

- Sélectionner l'onglet Serveur de mise à niveau
- Cliquer sur le bouton Activer le service

| Paramètres     | Heures decampagne   | Export       | Purge | Portée | Annuaire | Sécurité       | Filtrages | User Portal   | Serveur de mise à niveau | Surveillance iP |
|----------------|---------------------|--------------|-------|--------|----------|----------------|-----------|---------------|--------------------------|-----------------|
| erveur de mise | e à niveau          |              |       |        |          |                |           |               |                          |                 |
|                |                     |              |       |        |          |                |           |               |                          |                 |
|                | 4                   | ctiver le se | rvice |        | Modifie  | er le mot de p | asse      |               |                          |                 |
|                |                     |              |       |        |          |                |           |               |                          |                 |
|                |                     |              |       |        |          |                |           |               |                          |                 |
|                |                     |              |       |        |          |                |           |               |                          |                 |
|                | Versions Mitel 5000 | 1            |       |        |          | -              | Supprimer | cette version |                          |                 |
|                |                     |              |       |        |          |                |           |               |                          |                 |
|                | Postes              | 1            |       |        |          | -              | Supprimer | cette version |                          |                 |
|                | Versions OS Serveur |              |       |        |          |                |           |               |                          |                 |
|                |                     | _            |       |        |          | <b>T</b>       | Supprimer | cette version |                          |                 |
|                |                     |              |       |        |          |                |           |               |                          |                 |
|                |                     |              |       |        |          |                |           |               |                          |                 |

• Renseigner deux fois le mot de passe permettant de se connecter au serveur de mise à niveau puis cliquer sur **OK** 

#### Note : Le mot de passe est défini librement par l'exploitant.

Un message d'information indique la prise en compte du nouveau mot de passe associé au login.

Le serveur de mise à niveau est activé, permettant l'installation de packages relativement aux iPBXs, Postes et patchs OS.

-2

#### 5.3.2 INSTALLATION DES PACKAGES SUR LE SERVEUR DE MISE À NIVEAU DU MIVOICE 5000 MANAGER

#### 5.3.2.1 Ecran d'accueil

Le serveur de mise à niveau étant activé, l'écran comporte 3 champs avec choix sur liste :

- Versions Mitel 5000,
- Postes,
- Versions OS Serveur.

|                | ion                                                  |             |                              |                |          |                |                                     |                                                 |                          |                   |
|----------------|------------------------------------------------------|-------------|------------------------------|----------------|----------|----------------|-------------------------------------|-------------------------------------------------|--------------------------|-------------------|
| Paramètres     | Heures decampagne                                    | Export      | Purge                        | Portée         | Annuaire | Sécurité       | Filtrages                           | User Portal                                     | Serveur de mise à niveau | Surveillance iPBX |
| erveur de mise | e à niveau                                           |             |                              |                |          |                |                                     |                                                 |                          |                   |
|                |                                                      |             |                              |                |          |                |                                     |                                                 |                          |                   |
|                | Dé                                                   | sactiver le | service                      |                | Modifie  | er le mot de p | passe                               |                                                 |                          |                   |
|                |                                                      |             |                              |                |          |                |                                     |                                                 |                          |                   |
|                |                                                      |             |                              |                |          |                |                                     |                                                 |                          |                   |
|                |                                                      |             |                              |                |          |                |                                     |                                                 |                          |                   |
|                |                                                      |             |                              |                |          |                |                                     |                                                 |                          |                   |
|                | Versions Mitel 5000                                  | 450         |                              | 1/1202         |          |                | Superiorer                          | anthe warning                                   |                          |                   |
|                | Versions Mitel 5000                                  | A50         | 000 R6.5 RC                  | /A303          |          | •              | Supprimer                           | cette version                                   | )                        |                   |
|                | Versions Mitel 5000<br>Postes                        | A50         | 000 R6.5 RC                  | : /A303        |          | •              | Supprimer                           | cette version                                   | )                        |                   |
|                | Versions Mitel 5000<br>Postes                        | A50         | 000 R6.5 RC<br>txip R6.4 /A6 | : /A303<br>500 |          | •              | Supprimer<br>Supprimer              | cette version                                   | ]                        |                   |
|                | Versions Mitel 5000<br>Postes<br>Versions OS Serveur | A50         | 000 R6.5 RC<br>pxip R6.4 /A6 | : /A303<br>500 |          | •              | Supprimer<br>Supprimer<br>Supprimer | cette version<br>cette version<br>cette version | ]                        |                   |
|                | Versions Mitel 5000<br>Postes<br>Versions OS Serveur | A50         | 000 R6.5 RC                  | : /A303<br>500 |          |                | Supprimer<br>Supprimer<br>Supprimer | cette version<br>cette version<br>cette version | ]                        |                   |
|                | Versions Mitel 5000<br>Postes<br>Versions OS Serveur | 53x         | 000 R6.5 RC                  | 500            |          | •              | Supprimer<br>Supprimer<br>Supprimer | cette version<br>cette version<br>cette version | ]                        |                   |

2

#### Note : Lors d'une première installation, tous ces champs sont vides.

Le bouton **Ajouter** permet de télécharger et d'installer de nouvelles versions sur le serveur de Mise à niveau.

Le bouton **Supprimer cette version** permet de supprimer un package sur le serveur de mise à niveau Repository.

#### 5.3.2.2 Téléchargement et installation

A partir de R6.5, le package pour une mise à niveau est un fichier unique compressé (.zip) de type :

- **R6.5\_RC\_AXYZ.zip** contenant la mise à jour logicielle des systèmes Mitel 5000 iPBXs (Gateway et Server) et les logiciels Postes.
- SECURITYPATCH\_R7.X\_05.zip contenant la mise à niveau des patchs de sécurité pour les systèmes MiVoice 5000 Server et Compact.

A partir de l'écran précédent :

- Cliquer sur Ajouter,
- Sélectionner le fichier de type R6.5\_RC\_AXYZ.zip ou SECURITYPATCH\_R7.X\_05.zip dans le répertoire considéré à partir du gestionnaire de fichier.
- Cliquer sur **Ouvrir**,

Ce fichier est ensuite téléchargé sur le serveur de Mise à niveau du MiVoice 5000 Manager ;

- Attendre le message Succès de l'installation du paquet logiciel,
- Cliquer sur OK.

Le journal de Opérations indique parallèlement l'installation du package.

Une fois le téléchargement effectué, les nouvelles versions seront disponibles dans les choix sur liste complétant celles précédement chargées :

#### Exemples

| /ersions Mitel 5000 | A5000 R6.5 RC /A701   | -  | Supprimer cette version |
|---------------------|-----------------------|----|-------------------------|
|                     | A5000 R6.3 RC /A902   |    |                         |
| Postes              | A5000 R6.3 RC /AB01   |    | Supprimer cette version |
|                     | A5000 R6.3 RC /AC02   |    |                         |
| /ersions OS Serveur | A5000 R6.3 RC /AC03   |    | Supprimer cette version |
|                     | A5000 R6.3 RC /AC04   |    |                         |
|                     | A5000 R6.4 /AA00      | _  |                         |
|                     | A5000 R6.5 /A801      |    |                         |
|                     | A5000 R6.5 RC /A303   |    | N                       |
|                     | A5000 R6.5 RC /A601   |    | ~                       |
|                     | A5000 R6.5 RC /A701   | -  |                         |
| Versions Mitel 5000 | _                     | •  | Supprimer cette version |
| Postes              | C7: DC E (A200        |    |                         |
|                     | 6/XXI R6.5/A200       |    | Supprimer cette version |
| Versions OS Serveur | 53xx R6.4 /A400       |    | Supprimer cette version |
|                     | 53xxip R6.4 /A600     |    |                         |
|                     | 53xxip R6.4 /A700     |    |                         |
|                     | 67xxi R6.4 /A100      |    |                         |
|                     | 67xxi R6.5 /A100      |    |                         |
|                     | 67xxi R6.5 /A200      |    |                         |
|                     | 6xxxi R6.4 /AC00      | 63 |                         |
|                     | omm_sip R6.4 /A400    |    |                         |
|                     |                       |    |                         |
| Versions Mitel 5000 | A5000 R6.5 RC /A701   | •  | Supprimer cette version |
| Postes              | 67xxi R6.5 /A200      |    | Supprimer cette version |
| Versions OS Serveur | SECURITYPATCH R7.X 05 |    | Supprimer cette version |
|                     |                       |    |                         |

Le bouton **Supprimer cette version** permet de supprimer un package sur le serveur de mise à niveau Repository.

## 5.3.3 MISE À NIVEAU

#### A partir du MiVoice 5000 Manager, Menu Actions immédiates>Mise à niveau

#### 5.3.3.1 Considération

Si un ou plusieurs des sites est ou sont en version < R6.4, l'écran présente l'ancienne interface, pour mémoire :

| lise à niveau          |                                  |                                        |                         |                       |                  |
|------------------------|----------------------------------|----------------------------------------|-------------------------|-----------------------|------------------|
| on : "Region1" - Mul   | tisite : "Multisite" - Site : "C | luster"                                |                         |                       |                  |
| angement des Régions/S | ites                             |                                        |                         |                       |                  |
|                        |                                  | Transfert des fichiers                 |                         |                       |                  |
| l ype de mise à niveau | Automatique                      | <ul> <li>Immédiat (max. 6 l</li> </ul> | 1)                      |                       |                  |
| /ersion                | R6.1 RC /E302                    | Différé (max. 6 h)                     | 02                      | /04/2015 00:00 💌      |                  |
|                        |                                  | Durée maximale de t                    | ransfert (en heures)    | 6                     |                  |
|                        |                                  | Type de basculement                    |                         |                       |                  |
|                        |                                  | Immédiat après tra                     | nsfert                  |                       |                  |
|                        |                                  | O Différé synchronis                   | é                       | 02/04/2015 06:00      | -                |
|                        |                                  | O Différé avec date o                  | configurable par site   |                       |                  |
|                        |                                  | Validation automa                      | tique après (nh iours   | 1.                    | -                |
|                        |                                  |                                        | indae abies (ins Jours) |                       | _                |
|                        |                                  | Aurilla annina de mine à               |                         |                       |                  |
|                        |                                  | Ancien service de mise a               | niveau                  |                       |                  |
|                        |                                  |                                        |                         |                       |                  |
| Site                   | Version de l'application         | Version de l'OS                        | MAJ                     | Clé de déverrouillage | Etat de l'action |
|                        |                                  |                                        |                         |                       |                  |

Dans ces cas, pour la procédure, se référer au document AMT/PUD/NMA/0003 pour les versions < R6.4.

Si tous les sites sont en version ≥ R6.4; l'écran est celui décrit dans le paragraphe suivant.

#### 5.3.3.2 Description de l'écran de mise à niveau (Tous Sites en version $\geq$ R6.4)

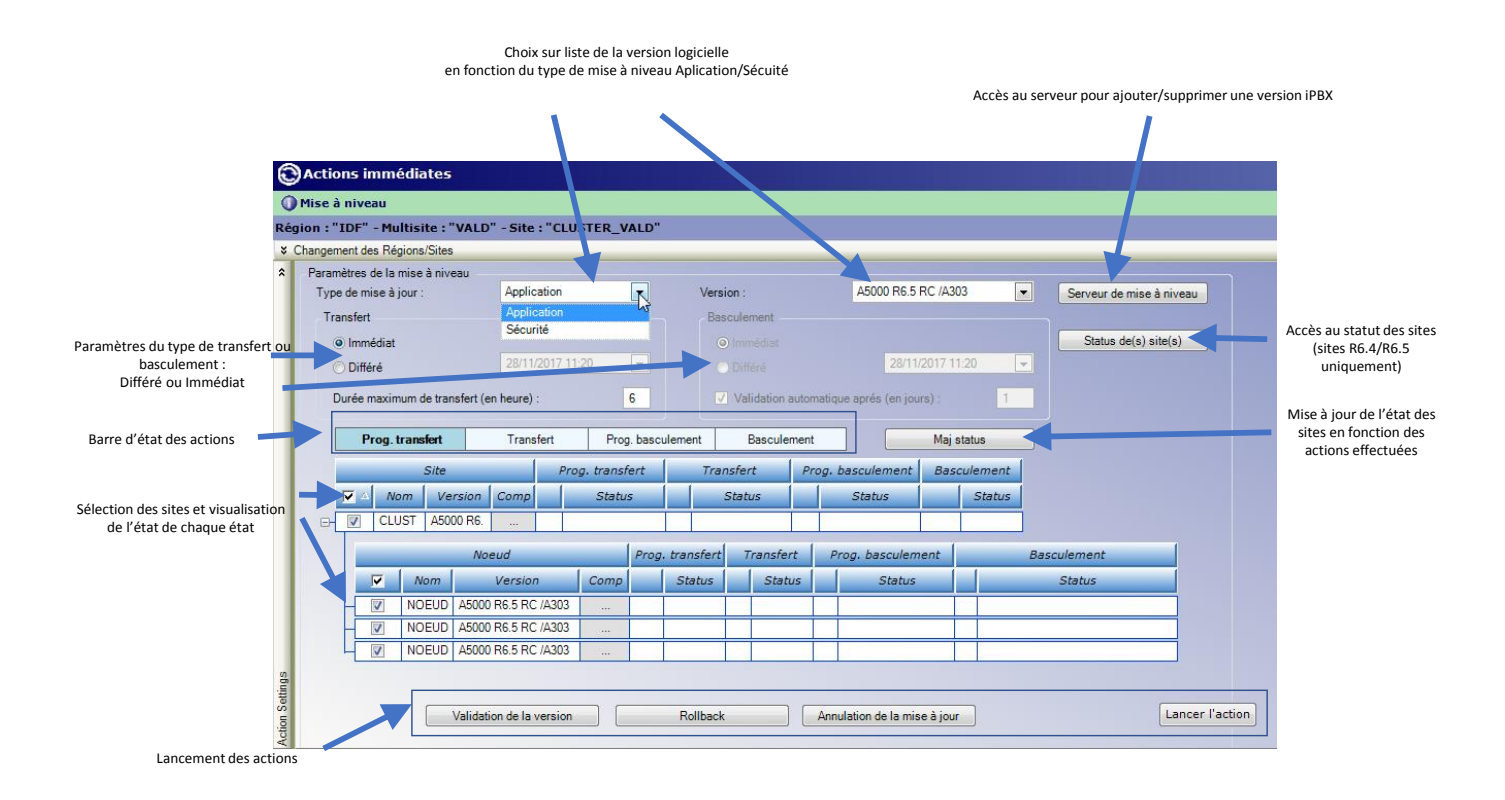

Type de mise à jour : Application(Logiciel iPBX et/ou postes) ou Sécurité (patchs OS)

#### Version :

Seules les versions supérieures à version courante sont proposées.

Maj Status : Permet de mettre à jour l'état des sites en fonction de l'action en cours

#### Barre d'état des action

Ces différents champs permettent de visualiser la progression des actions. La couleur du champ indique son état :

- Bleu : L'action est prête à être lancée,
- Blanc : L'action reste à lancer,
- Gris : Action terminée.

Les actions de transfert ou de basculement peuvent être lancées immédiatement ou en différé :

Serveur de Mise à niveau : Permet d'accéder au serveur de mise à niveau pour ajouter ou supprimer une version. Cet écran est également accessible dans l'onglet Serveur de mise à niveau du menu Administration> Configuration.

Statut de(s) site(s) : Permet de consulter l'état des sites (version active et inactive) :

|   |            | 1        |               | V             | ersion a   | ictive |           |                           |                 |               |                       | Version inact | tive        |                    |
|---|------------|----------|---------------|---------------|------------|--------|-----------|---------------------------|-----------------|---------------|-----------------------|---------------|-------------|--------------------|
|   | Nom        |          | Versi         | on            |            | Eta    | t.        | Dat                       | te de<br>dation | Ve            | rsion                 | Etat          |             | Date de validation |
| 1 | LUSTER_VAL | A5000 R6 | 5 RC /A303 FI | RA            |            | VALIDE |           | 03:00 28                  | /11/17          | A5000 R6.5 R0 | /A303 FRA             | VALIDE        | 03.0        | 00 28/11/17        |
|   |            | Informa  | tions génér   | ales          |            | Conne  | xion au l | Server                    |                 | Version acti  | ve                    |               | Version ina | ctive              |
|   | Nur        | méro     | Nom           | Adresse<br>JP | Dong<br>le | Etat   | Raiso     | Temps<br>d'accè<br>s (ms) | Version         | Etat          | Date de<br>validation | Version R     | Etat        | Date de validation |
| ł | 4          |          | NOEUD5        | 10.148.69.    | 03FF       | CONNE  |           | 0                         |                 |               |                       | ·             |             |                    |
|   | 5          |          | NOEUD5        | 10.148.69.    | 03FF       | CONNE  |           | 0                         |                 | 19-1-1        |                       | 1             |             |                    |
|   |            |          |               |               |            |        |           |                           |                 |               |                       |               |             |                    |
|   | 6          |          | NOEUD_        | 10.148.70.    | 01060      | CONNE  |           | 10                        |                 |               |                       |               |             |                    |
|   | 6          |          | NOEUD_        | 10.148.70.    | 01060      | CONNE  |           | 10                        |                 |               |                       |               |             |                    |
| L | 6          |          | NOEUD         | 10.148.70.    | 01060      | CONNE  |           | 10                        |                 |               |                       |               |             |                    |
| L | 6          |          | NOEUD         | 10.148.70     | 01060      | CONNE  |           | 10                        |                 |               |                       |               |             |                    |
| 4 | 6          |          | NOEUD         | 10.148.70     | 01060      | CONNE  |           | 10                        |                 |               |                       |               |             |                    |
| L | 6          |          | NOEUD         | 10.148,70     | 01060      | CONNE  |           | 10                        |                 |               |                       |               |             |                    |

- Actualiser : Actualise l'état si nécessaire,
- Fermer : Ferme la fenêtre de consultation
- Note : Le satut des sites est également accessible à partir du menu Administration>Topologie du réseau par le bouton Status du Cluster/Noeuds.

Pour les autres boutons, se référer au paragraphe 5.3.3.3.

1

#### 5.3.3.3 Mise à niveau des versions logicielles IPBXs (Application)

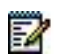

#### Note : Se référérer au paragraphe 5.3.3.1 pour la présentation de cet écran principal.

Une étape ne peut être planifiée qu'une fois que l'étape n-1 a été effectuée avec succès (en locurence le basculement après le transfert).

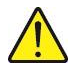

ATTENTION : Les étapes doivent être suivies impérativement dans l'ordre décrit ci-dessous. Une étape ne peut être planifiée qu'une fois que l'étape n-1 a été effectuée avec succès (en l'occurrence le basculement après le transfert).

#### A partir du MiVoice 5000 Manager, Menu Actions immédiates>Mise à niveau

• Sélectionner le système à mettre à jour,

| e de mise à n | iiveau : A                            | pplication       |            | <b>1</b> ∨ | ersion :      |           | A      | 5000  | R6.4 /AA0   | 0             | Se     | rveur de mise  | à niveau |
|---------------|---------------------------------------|------------------|------------|------------|---------------|-----------|--------|-------|-------------|---------------|--------|----------------|----------|
| ansfert       |                                       |                  |            |            | Basculement   |           |        |       |             |               |        |                |          |
| Immédiat      |                                       |                  |            |            |               |           |        |       |             |               |        | Status de(s) s | ite(s)   |
| Différé       | 1                                     | 0/01/2018 11:08  | -          |            |               |           |        | 1     | 10/01/2018  | 11:08         |        |                |          |
| Durée maximi  | um de transfert (en he                | eure) :          | 1          |            | Validation    | automatic | lue ap | rés ( | en jours) : | 1             |        |                |          |
| Prog. tr      | ransfert                              | Transfert Pro    | g. bascule | ment       | Bascule       | ment      |        | (     | М           | aj status     | 7      |                |          |
|               | Site                                  | ,                |            | Pro        | og, transfert | 1         | Trans  | sfert | P           | rog. basculem | ent Ba | sculement      | 1        |
| No            | m Versior                             | n Licence        | Comp       |            | Status        |           | S      | tatu. | s           | Status        |        | Status         |          |
| CLU:          | ST A5000 R6.4 /AA                     | 400              | 4          | -          |               |           |        |       |             |               |        |                | ]        |
|               | No                                    | neud             |            | Prog       | , transfert   | Transfe   | rt     | Pro   | g. bascul   | Basculemen    | 1      |                |          |
|               | Nom                                   | Version          | Comp       |            | Status        | Stat      | us 🛛   |       | Status      | Status        | Ĩ      |                |          |
| - 7           | NOEUD52                               | A5000 R6.4 /AA00 |            |            | 1             |           |        | 1.1   |             |               |        |                |          |
| V             | NOEUD51                               | A5000 R6.4 /AA00 |            |            |               |           |        |       |             |               |        |                |          |
|               | NOEUD_AXS_210                         | A5000 R6.4 /AA00 |            |            |               |           |        |       |             |               |        |                | 5        |
|               | · · · · · · · · · · · · · · · · · · · |                  |            | -          |               | <b></b>   |        |       |             |               |        |                | <u> </u> |

#### Première étape

La première étape concerne la procédure de transfert du logiciel depuis le serveur de mise à niveau (Repository)

- 1. Dans le champ **Type de mise à niveau**, sélectionner **Application** ou **Sécurité**, et sélectionner la version pour la mise à niveau (champ **Version**)
- Dans la section Transfert, indiquer si le téléchargement de la version applicative vers le(s) site(s) concerné(s) est immédiat ou différé. Préciser également la durée maximale de transfert du composant version applicative
- 3. Cocher la ou les cases de sites à mettre à niveau,

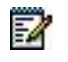

#### Note : Pour un Cluster :

Si la case d'un nœud est cochée demandant la mise à jour dans une version supérieure à celle du Cluster Server, alors la case du Cluster sera cochée automatiquement, la règle étant qu'un Cluster ne peut avoir une version < à celle d'un nœud.

4. **Optionnel** > Cliquer sur la case **Composant** des sites considérés pour le choix des composants

L'administrateur peut gérer sélectivement la mise à jour des composants site par site (Liste de site ou Cluster).

• Cliquer sur la case Composant du site considéré.

Dans ce même exemple, la fenêtre du choix des composants est la suivante.

| hoix des composar | nts pour le site / noeuds : l | MiVoice54 |    |
|-------------------|-------------------------------|-----------|----|
| Composant 🔻       | Version                       | A charger |    |
| omm_sip           | 7.0.BK23                      |           | 1  |
| Appli             | A5000 R6.5 RC /A303           | <b>V</b>  |    |
| 6940              | 5.0.0.147                     |           | ]  |
| 6930              | 5.0.0.147                     |           | 1  |
| 6920              | 5.0.0.147                     |           | 1  |
| 6873i             | 5.0.0.147                     |           | 1  |
| 6869i             | 5.0.0.147                     |           | 1  |
| 6867i             | 5.0.0.147                     |           | 1  |
| 6865i             | 5.0.0.147                     |           | Ε  |
| 6863i             | 5.0.0.147                     |           | 1  |
| 6757i             | 3.3.1.4365                    |           | ]  |
| 6755i             | 3.3.1.4365                    |           | 1  |
| 6753i             | 3.3.1.4365                    |           | ]  |
| 6751i             | 2.6.0.1007                    |           | 1  |
| 6739i             | 3.3.1.4365                    |           | ]  |
| 6737i             | 3.3.1.8215                    |           | ]  |
| 6735i             | 3.3.1.8215                    |           |    |
| 6731i             | 3.3.1.4365                    |           |    |
| 6730i             | 3.3.1.4365                    |           | ]  |
| 6710i             | 3.2.2.52                      |           | ]_ |
| F0 -              | 4.0.10                        |           | ٦÷ |

- Cliquer sur les cases considérées et valider par OK.
- 5. Lancer le transfert en cliquant sur Lancer l'action
- 6. L'écran indique la progression du transfert vers les iPBX. Si le status est NOK, relancer l'action par le même bouton **Lancer l'action**,

#### Etat intermédiaire de la première étape

| e de mise à niveau :                                                                                                    | Application      |               | Ve    | ersion :    |          |           | A5000 | ) R6.4 /AA   | 00      |            | Ser  | veur de mis  | e à niveau |
|----------------------------------------------------------------------------------------------------|------------------|---------------|-------|-------------|----------|-----------|-------|--------------|---------|------------|------|--------------|------------|
| ansfert                                                                                                    |                  |               | E     | Basculement |          |           |       |              |         |            |      |              |            |
| Immédiat                                                                                                    |                  |               |       |             |          |           |       |              |         |            |      | Status de(s) | site(s)    |
| Différé                                                                                                    | 10/01/2018 14:04 | Ψ.            |       |             |          |           |       | 10/01/201    | B 11:0  | 8          |      |              |            |
| Durée maximum <mark>d</mark> e transfert (er                                                                                                    | heure) :         | 1             |       | Validati    | on au    | tomatique | aprés | (en jours) : |         | 1          |      |              |            |
| Prog. transfert                                                                                                    | Transfert        | Prog. bascule | ement | Basc        | ulem     | ent       |       | N            | laj sta | itus       |      |              |            |
| S                                                                                                    | re               |               | Prog. | transfert   |          | Trans     | sfert | Pro          | g. ba   | asculement | Basc | ulement      |            |
| Nom Vers                                                                                                    | ion Com          | posant 🔻      |       | Status      |          | S         | tatus |              |         | Status     |      | Status       |            |
| CLUST A5000 R6.4                                                                                                    | AA00             |               | ОК    |             | 6        | 🐉 En cou  | irs   |              |         |            |      |              |            |
|                                                                                                    | Noeud            |               | Prog  | . transfert | 7        | ransfert  | Pro   | og. bascu    | 1       | Basculemen | t    |              |            |
| Nom                                                                                                    | Version          | Comp          |       | Status      |          | Status    |       | Status       |         | Status     |      |              | N          |
| 10 million and the second structure of the second structure of the second stru | A5000 R6.4 //    | AA00          | Q     | ОК          | <i>i</i> | En cours  |       |              |         | 1          |      |              | 3          |
| NOEUD52                                                                                                    |                  |               |       |             | 55       | En cours  | 1.00  |              |         | 2.0        |      |              |            |
|                                                                                                    | A5000 R6.4 //    | · 00A/        | Q     | ОК          | 503      | Lineebre  |       |              |         |            | _    |              |            |

7. Le bouton **Maj status** permet de rafraichir les statuts pour connaitre l'avancement. Pour relancer l'action sur les sites en erreur, cliquer sur **Lancer l'action**.

#### Etat final de la première étape

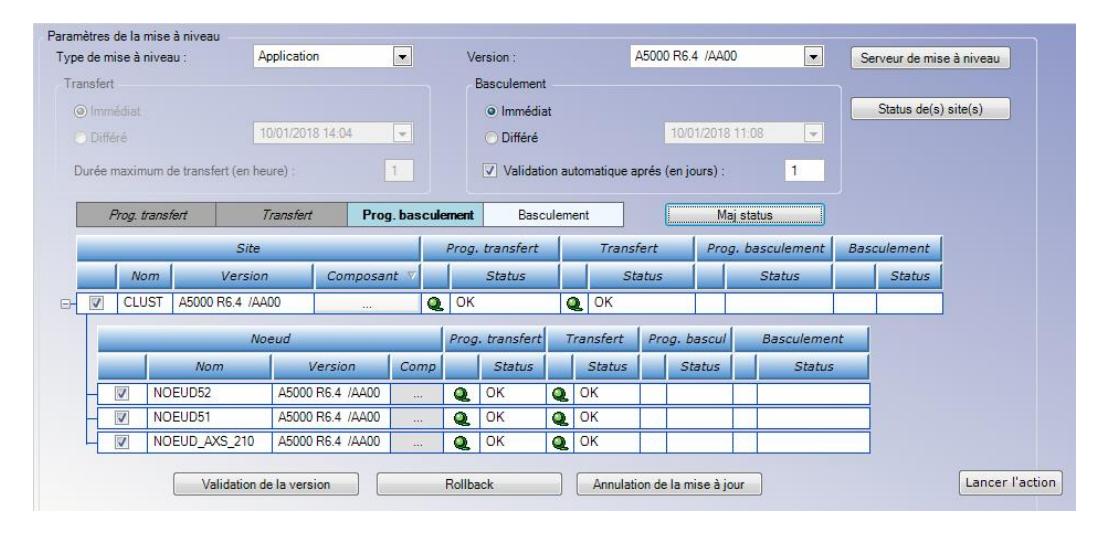

Pour passer à l'étape 2, toutes les actions doivent être terminées et à l'état OK

#### Seconde étape

| e de mi | ise à n   | iveau :   | A               | oplication |            | -         | Ve    | rsion :     |                | A500  | 00 R6.4 /AA00 | _     | <ul> <li>Serveu</li> </ul> | r de mise à niveau |
|---------|-----------|-----------|-----------------|------------|------------|-----------|-------|-------------|----------------|-------|---------------|-------|----------------------------|--------------------|
| ansfert |           |           |                 |            |            |           | E     | Basculemen  | t              |       |               |       |                            |                    |
| ) Imm   |           |           |                 |            |            |           |       | • Immédi    | at             |       |               |       | Stat                       | tus de(s) site(s)  |
|         | iré       |           | 1               | 0/01/2018  | 14:04      | *         |       | O Différé   | 1              |       | 10/01/2018 11 | :08   | -                          |                    |
| )urée n | naximi    | ım de tra | insfert (en hei | ure) :     |            | 1         |       | 🔽 Validati  | on automatique | aprés | (en jours) :  | E     | 1                          |                    |
| F       | Prog. tri | ansfert   | 7               | ransfert   | Prog       | ). bascul | ement | Base        | ulement        |       | Maj s         | tatus | 4                          |                    |
|         |           |           |                 | Site       |            |           |       | Prog        | a. transfert   |       | Transfert     | PI    | og. basculement            | Basculement        |
|         | Noi       | m         | Version         |            | Licence    | Compo     | sant  | 7           | Status         |       | Status        |       | Status                     | Status             |
| V       | CLU       | ST A5     | 000 R6.4 /AA    | 00         |            |           |       |             |                |       |               |       | 4                          | 1                  |
|         |           |           | No              | eud        |            | _         | Prog. | . transfert | Transfert      | Pr    | og. bascul    | Base  | ulement                    |                    |
|         |           |           | Nom             | Ve         | ersion     | Comp      |       | Status      | Status         |       | Status        |       | Status                     |                    |
| H       | V         | NOEUC     | 152             | A5000 R    | R6.4 /AA00 |           |       |             |                |       |               |       |                            |                    |
|         | V         | NOEUD     | 151             | A5000 R    | R6.4 /AA00 |           |       |             |                |       |               |       |                            |                    |
| -       | V         | NOEUD     | _AXS_210        | A5000 R    | R6.4 /AA00 |           |       |             |                |       |               |       |                            | 2                  |
|         |           |           |                 |            |            |           |       |             |                |       |               |       |                            | 2                  |

La seconde étape concerne le basculement :

- 1. Dans la section **Basculement**, indiquer si le basculement dans l'état actif de la version applicative sur le(s) site(s) concerné(s) est **immédiat** ou **différé.**
- Entrer les licences des sites considérés dans le champ Licence si l'icône des affiché (optionnel mais fortement recommandé)
- Cocher éventuellement la case Validation automatique après (nb jours)
- 2. Lancer le basculement (immédiat ou différé) en cliquant sur Lancer l'action
- 3. L'écran indique la progression du basculement vers les iPBX.

#### Etat intermédiaire

| nètres d <mark>e l</mark><br>e de mise | a mise<br>à nivea | à niveau<br>1u : | Appli       | cation   |           |          | Ve     | ersion :    |       |              | A500      | 0 R6.4 /AA    | 00        |            | Se  | erveur de mise | à niveau |
|----------------------------------------|-------------------|------------------|-------------|----------|-----------|----------|--------|-------------|-------|--------------|-----------|---------------|-----------|------------|-----|----------------|----------|
| ansfert                                |                   |                  |             |          |           |          | e l    | Basculement |       |              |           |               |           |            |     |                |          |
| Immédia                                |                   |                  |             |          |           |          |        | Immédia     | at    |              |           |               |           |            |     | Status de(s)   | site(s)  |
| Différé                                |                   |                  | 10/01       | 1/2018 1 | 4:04      | -        |        | O Différé   |       |              |           | 10/01/201     | 8 14:5    | 8 👻        |     |                |          |
| Durée max                              | imum d            | le transfert (   | (en heure)  | ):-      |           | 1        |        | Validati    | on au | utomatique a | aprés     | (en jours) :  |           | 1          |     |                |          |
| Prog                                   | n. transt         | fert             | Tran        | nsfert   | Prog      | . bascul | ement  | Basc        | uler  | nent         |           | [ N           | laj sta   | tus        |     |                |          |
|                                        |                   |                  | Site        |          |           |          | Prog.  | transfert   | T     | Trans        | fert      | Pro           | og. ba    | sculement  | Bas | culement       |          |
| 1                                      | Nom               | Ve               | ersion      | 0        | Composar  | nt 🔻     |        | Status      |       | Si           | tatus     |               |           | Status     |     | Status         |          |
|                                        | LUST              | A5000 R6.        | .4 /AA00    |          |           | Q        | ОК     | 2           | (     | ОК           |           | Q             | OK        |            | 4   | Sauvegar       |          |
|                                        |                   |                  | Noeuc       | d        |           |          | Prog   | . transfert | 7     | Transfert    | Pri       | og. bascu     | 1         | Basculemer | nt  |                |          |
|                                        |                   | Nom              |             | Ver      | sion      | Comp     |        | Status      |       | Status       |           | Status        |           | Status     |     |                |          |
| - 7                                    | NO                | EUD52            | A           | 5000 R6  | 5.4 /AA00 |          | Q      | ОК          | Q     | ОК           | Q         | ОК            | 0         | Sauvegarde |     |                |          |
| 1                                      | NO                | EUD51            | A           | 5000 R6  | 5.4 /AA00 |          | Q      | ОК          | Q     | ОК           | Q         | ОК            | <b>\$</b> | Sauvegarde |     | 1              |          |
| V                                      | NO                | EUD_AXS_         | 210 A       | 5000 R6  | 6.4 /AA00 |          | Q      | ОК          | Q     | ОК           | <b>\$</b> | En cours      |           |            |     | -i             | _        |
|                                        |                   | Valida           | ation de la | version  |           |          | Rollba | ack         |       | Annulat      | ion de    | e la mise à j | our       | ]          |     |                | Lancer   |

 Le bouton Maj status permet de rafraichir les statuts pour connaitre l'avancement et de relancer la procédure de basculement.
 Etat final

AMT/PTD/PBX/0155/3/5/FR

| de mise a niveau :                    | Application     | -        |           | Vers    | sion :      |       |              | A500 | 0 R6.4 /AA0  | 0     | •         | Se  | erveur de mise | à niveau |
|---------------------------------------|-----------------|----------|-----------|---------|-------------|-------|--------------|------|--------------|-------|-----------|-----|----------------|----------|
| nsfert                                |                 |          |           | Ba      | sculement   |       |              |      |              |       |           |     |                |          |
| Immédiat                              |                 |          |           |         |             |       |              |      |              |       |           |     | Status de(s)   | site(s)  |
| Différé                               | 10/01/2018 14:  | 04 👻     |           |         |             |       |              |      | 10/01/2018   | 15:0  | 7 💌       |     |                |          |
| urée maximum <mark>de t</mark> ransfe | rt (en heure) : | 1        |           |         | Z Validatio | on au | itomatique a | prés | (en jours) : |       | 1         |     |                |          |
| Prog. transfert                       | Transfert       | Prog. bi | asculem   | ent     | Basc        | ulem  | ent          |      | Ma           | ajsta | tus       |     |                |          |
|                                       | Site            |          | P         | Prog. t | ransfert    |       | Trans        | fert | Pro          | g. ba | sculement | Bas | culement       |          |
| Nom                                   | Version Co      | omposant |           |         | Status      |       | st           | atus |              |       | Status    |     | Status         | N        |
| CLUST A5000                           | R6.4 /AA00      |          | Q         | OK      |             | (     | ОК           |      | Q            | OK    |           | Q   | ОК             | 43       |
|                                       | Noeud           |          | 1         | Prog. I | transfert   | 7     | ransfert     | Pri  | og. bascul   | [     |           | 1   | Basculement    |          |
| <u> </u>                              | Versi           | ion C    | omp       |         | Status      |       | Status       |      | Status       |       |           |     | Status         |          |
| NOEUD52                               | A5000 R6.4      | /AA00    |           | 2       | DК          | Q     | OK           | Q    | OK           | Q     | ОК        |     |                |          |
| NOEUD51                               | A5000 R6.4      | 00AA\    | 11-11 ( ) | 2       | DK .        | Q     | OK           | 2    | OK           | Q     | ОК        |     |                |          |
|                                       |                 | 14400    |           | 0       | nk.         | 0     | OK           | 0    | OK           | 0     | OK        |     |                |          |

- Un redémarrage automatique du ou des systèmes considérés permet de prendre en compte la nouvelle version applicative et celle-ci passe en mode **TEST** sur chaque système.
- L'état des sites peut être consulté en cliquant sur le bouton Status de(s) site (s).
- Suite à ce redémarrage, effectuer la validation du logiciel actif à partir du bandeau d'accueil de Web Admin pour chaque iPBXs ou en utilisant le bouton **Validation de la version** décrit ci-après.
- Note : La validation peut être automatique si celle-ci a été programmée lors de l'action de mise à niveau.
- Note : Après l'installation de la version applicative sur un système MiVoice 5000 Serveur, la version de l'OS CentOS reste identique.

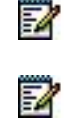

#### Autres commandes

| Di  | nmédiat<br>ifféré       |                |                     |                     | 17:05      | <b>•</b>        |      |         |                     |           |       | 10/01/2018 1        | 7:05   | Ţ      | Statu       | is de(s) site(s) |
|-----|-------------------------|----------------|---------------------|---------------------|------------|-----------------|------|---------|---------------------|-----------|-------|---------------------|--------|--------|-------------|------------------|
| ıré | e maxir<br>Prog.        | num d<br>trans | le transfert (en he | ure) :<br>Transfert | Proj       | 1<br>9. bascule | ment | Va      | lidation<br>Bascule | ment      | aprés | (en jours) :<br>Maj | status | 1      | ]           |                  |
|     |                         |                |                     | Site                |            |                 |      |         | Prog. b             | ransfert  |       | Transfert           | 1      | rog. I | basculement | Basculement      |
| V   | ✓ Nom Version Licence C |                |                     |                     |            | Compo           | sant | 5       | 5                   | Status    |       | Status              |        |        | Status      | Status           |
| V   | ] CL                    | JST            | A5000 R6.4 /AA      | 00                  |            |                 | 5    |         |                     |           |       |                     |        |        |             |                  |
|     |                         |                | No                  | eud                 |            |                 | Prog | . trans | fert                | Transfert | Pr    | og. bascul          |        |        | Bascu       | lement           |
| l   | V                       | 1              | Nom                 | V                   | ersion     | Comp            |      | Stat    | บร                  | Status    |       | Status              |        |        | 5           | Status           |
| -[  | V                       | NO             | EUD52               | A5000               | R6.4 /AA00 |                 |      | 1       |                     |           | 1     | İ. İ                | 11     |        |             |                  |
| -[  | V                       | NO             | EUD51               | A5000               | R6.4 /AA00 |                 |      | -       |                     |           |       |                     |        |        |             |                  |
| -[  |                         | NO             | EUD_AXS_210         | A5000               | R6.4 /AA00 |                 |      | -       |                     |           |       |                     |        |        |             |                  |
|     |                         |                |                     |                     |            |                 |      |         |                     |           |       |                     |        |        |             |                  |
|     |                         |                |                     |                     |            |                 |      |         |                     |           |       |                     |        |        |             |                  |
|     |                         |                |                     |                     |            |                 |      |         |                     |           |       |                     |        |        |             |                  |

Les boutons suivants, suite au basculement, permettent respectivement :

Le bouton **Validation de la version** permet la validation immédiate sur tous les iPBX (configuration Cluster ou non) sans à intervenir sur chaque iPBX ou Cluster à la différence de **Lancer l'action** qui implique ensuite une prise en compte de la version à partir de Webadmin pour chaque iPBX.

#### Le bouton Rollback, Retour en arrière

Ce bouton permet de revenir dans la dernière version logicielle validée et uniqument dans le cas où la version est en test.

Dans le cas d'un Cluster, le roolback s'effectue sur le Cluster serveur et sur les noeuds. Si aucune version n'est en test, le compte rendu de l'action dans le journal des opérations le signale.

Pour une liste de site, le rollback peut être lancé sélectivement en cochant les cases des IPBXs concernés:

- Cliquer sur Rollback,
- Sélectionner le ou les sites concernés,
- Cliquer sur Lancer l'action.

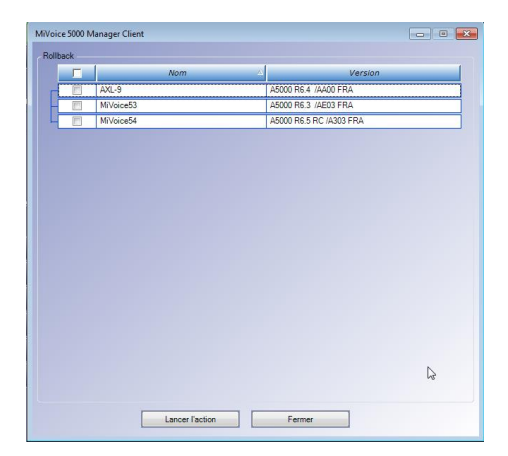

IMPORTANT : Suite à l'action Rollback, l'import du site est obligatoire.

2

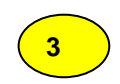

#### Le bouton Annulation de la mise à jour

Ce bouton permet d'annuler une programmation de mise à jour différée. L'annulation de la mise à jour est faite quel que soit le type de mise à jour (méthode ancienne ou par repository). Si aucune mise à jour n'est programmée sur le système, le compte rendu de l'action dans le journal des opérations le signale. Cette action peut être effectuée sur plusieurs sites en les sélectionnant dans la liste proposée.

- Cliquer sur Annulation de la mise à jour,
- Sélectionner le ou les sites concernés,
- Cliquer sur Lancer l'action.

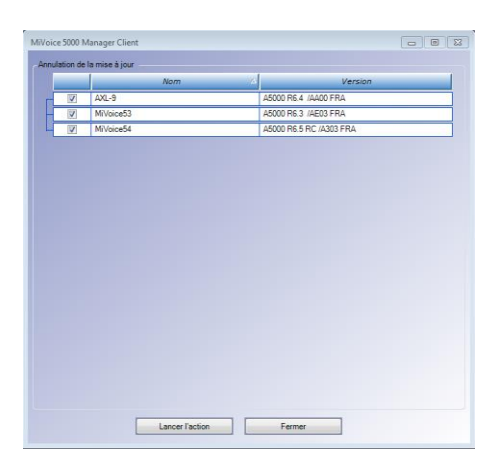

#### Compléments sur l'ergonomie

En fonction de l'avancement, les champs **Prog.transfert/ Transfert/Prog. Basculement/Basculement** changent de couleur,

Le Bouton Maj status permet de réactualiser le tableau listant les sites et leur état :

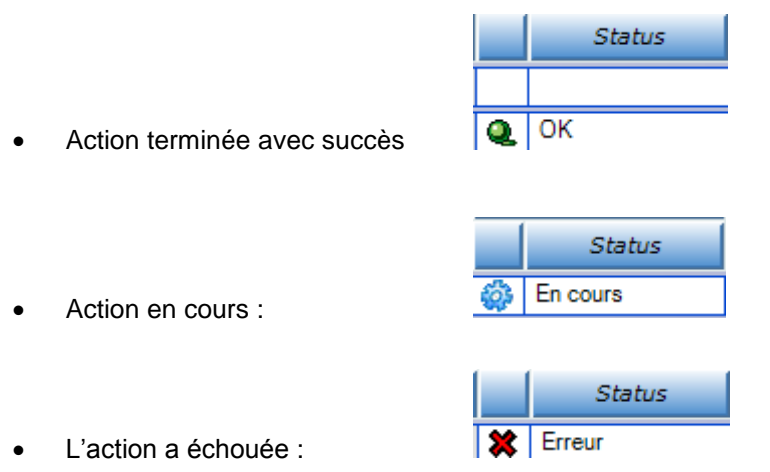

En cas d'échec, résoudre le problème (Connexion réseau, licences, ..) et relancer l'action.

5.3.3.4 Mise à niveau des patchs de sécurité de l'OS (Sécurité)

A partir de R 6.5, la version des patchs de sécurité est visualisée dans l'écran principal du MiVoice Manager:

| Version du produit      | Manager - R35 RC A0501 |                                                   |   |
|-------------------------|------------------------|---------------------------------------------------|---|
| Version patch os        | SECURITYPATCH R7.X 05  | Fonctions déverrouillées                          |   |
|                         |                        | Gestion de 2000 sites                             |   |
| Nombre total de sites   | 4                      | Gestion de 150000 abonnés                         |   |
| Nombre total de régions | 1                      | Synchronisation annuaire externe de 150000 fiches |   |
| Nombre d'opérateurs     | 6                      | Inventaire                                        | - |
| Abonnés déclarés        | 19                     | Joupervision                                      |   |

2

Note : Au niveau de l'AMP des iPBXs la version des patchs est également consultable dans le menu Service téléphonie>Système>Info>Id. Logicielle.

A partir du MiVoice 5000 Manager, Menu Actions immédiates>Mise à niveau

 Sélectionner le Cluster Server ou le site sur lequel le patch de sécurité de l'OS CentOS doit être mis à niveau dans le multisite,

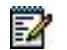

#### Note : Se référérer au paragraphe 5.3.3.1 pour la présentation de cet écran principal.

| ametres de la mise<br>rpe de mise à nivei | aù niveau<br>au :  | Sécurité      |          |             | Versio | on :                 |     | SECURIT     | YPATC   | H R7.X.   | /A400 💌 | Serveur de mise à niveau |
|-------------------------------------------|--------------------|---------------|----------|-------------|--------|----------------------|-----|-------------|---------|-----------|---------|--------------------------|
| ransfert<br>Immédiat                      |                    |               |          |             | Base   | culement<br>Immédiat |     |             |         |           |         | Status de(s) site(s)     |
| O Différé                                 |                    | 10/01/2018 11 | :08      | *           |        |                      |     | 10/0        | 01/2018 | 3 11:08   | *       |                          |
| Durée maximum                             | de transfert (en h | eure) :       |          | 1           |        |                      |     |             |         |           |         |                          |
| Prog. trans                               | sfert              | Transfert     | Pro      | g. basculem | ent    | Basculemen           | t   |             | М       | aj status |         |                          |
|                                           | Site               |               | Prog. tr | ansfert     | 7      | ransfert             | Pro | g. basculer | nent    | Basc      | ulement | Ş                        |
| Nom                                       | Versio             | n [           | s        | tatus       |        | Status               |     | Status      | :       |           | Status  |                          |
|                                           | Noeud              | 4             |          | Prog. tra   | nsfert | Transfert            | Pro | g. bascul   | Ba      | sculem    | ent     |                          |
|                                           | Nom                | Vers          | ion      | SI          | atus   | Status               |     | Status      | 1       | Statu     | IS      |                          |
|                                           |                    |               |          |             |        | 2 m 1                |     | 1           | 11      |           |         |                          |
|                                           | DEUD52             | -             |          |             |        |                      |     |             |         |           |         |                          |

#### Première étape

La première étape concerne la procédure de transfert du patch de sécurité depuis le serveur de mise à niveau (Repository)

- Dans le champ Type de mise à niveau, sélectionner Sécurité (cela correspond au téléchargement du composant patchs de sécurité de l'OS CentOS ou l'OS des MiVoice 5000 gateways)
- Dans le champ Version, sélectionner la version du composant patchs de sécurité de l'OS à télécharger dans le(s) site(s) concerné(s)

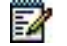

- Note : Tous les patchs de sécurité installés sur le serveur de mise à niveau sont affichés. Seul le plus récent peut être sélectionné.
  - Dans la section Transfert, indiquer si le téléchargement est immédiat ou différé. Préciser également la durée maximale de transfert
  - Cocher la ou les cases de sites à mettre à niveau,

ATTENTION : Les sites à mettre à jour doivent avoir une version logicielle active et validée. Si la version est en TEST et donc non validée, l'action ne sera pas prise en compte (Echec).

Note : Seuls les sites/noeuds de type MiVoice 5000 Server ou Compact sont proposés dans la liste (OS CentOS).

Note : En mode différé, la programmation du basculement tient compte de la durée maximale de transfert.

• Cliquer sur le bouton Lancer l'action

#### Etat final (Exemple)

| Immédiat<br>Différé<br>rée maximum de transfe | 10/01/20 |        | 0              | <b>•</b>        |           | <ul> <li>Imr</li> <li>Dif</li> </ul> | médiat<br>féré   |     | 11                 | )/01/201    | 8 15:41 💌             | Status de(s) site(s) |
|-----------------------------------------------|----------|--------|----------------|-----------------|-----------|--------------------------------------|------------------|-----|--------------------|-------------|-----------------------|----------------------|
| Prog. transfert                               | Transfei | t      | Prog           | , bas           | culement  |                                      | Basculemer       | t   |                    | M           | laj status            |                      |
| Site                                          | Version  | P      | rog. tra<br>Si | ansfei<br>tatus | t         | Trar                                 | nsfert<br>Status | Pn  | og. bascul<br>Stat | ement<br>us | Basculement<br>Status |                      |
| CLUST                                         |          | Q      | ок             |                 | Q         | ОК                                   |                  |     |                    |             |                       |                      |
|                                               | Noeud    |        |                | Prog            | . transfe | rt 7                                 | Transfert        | Pro | g. bascul          |             | Ba                    | asculement           |
| Nor                                           | n        | Versio | n              |                 | Status    |                                      | Status           |     | Status             |             |                       | Status               |
| NOEUD52                                       |          |        |                | Q               | ОК        | Q                                    | ОК               |     |                    |             |                       |                      |
| - NOEUD51                                     |          |        |                | Q               | ОК        | Q                                    | ОК               |     |                    |             |                       |                      |
|                                               |          |        |                |                 | ß         |                                      | 111              |     |                    |             |                       | ,                    |
|                                               |          |        |                |                 |           |                                      |                  |     |                    |             |                       |                      |
|                                               |          |        |                |                 |           |                                      |                  |     |                    |             |                       |                      |

#### Seconde étape

La seconde étape concerne le basculement :

- 1. Dans la section **Basculement**, indiquer si le basculement sur le(s) site(s) concerné(s) est **immédiat** ou **différé.**
- 2. Lancer le basculement (immédiat ou différé) en cliquant sur Lancer l'action
- 3. L'écran indique la progression du basculement vers les iPBX. Si le status est NOK, relancer l'action par le même bouton **Lancer l'action**,

#### Le bouton Annulation de la mise à jour

Ce bouton permet d'annuler une programmation de mise à jour différée. L'annulation de la mise à jour est faite quel que soit le type de mise à jour). Si aucune mise à jour n'est programmée sur le système, le compte rendu de l'action dans le journal des opérations le signale. Cette action peut être effectuée sur plusieurs sites en les sélectionnant dans la liste proposée.

- Cliquer sur Annulation de la mise à jour,
- Sélectionner le ou les sites concernés,

Note : Si la durée de téléchargement dépasse le nombre d'heures définies, la procédure de téléchargement est abandonnée.

- Cliquer sur Lancer l'action.
- Le bouton **Maj status** permet de rafraichir les statuts pour connaitre l'avancement et de relancer la procédure de basculement.

#### Etat final

Exemple

| aramètre | s de la | mise à niveau      |                 |           |        |               |           |       | 1       |          |             |      |      |               |            |
|----------|---------|--------------------|-----------------|-----------|--------|---------------|-----------|-------|---------|----------|-------------|------|------|---------------|------------|
| Type de  | mise à  | niveau :           | Sécurité        | ~         |        | Version :     |           |       | SECUP   | RITYPA   | TCH R7.X 06 | ~    | S    | erveur de mis | e à niveau |
| Transfe  | ert     |                    |                 |           |        | Basculem      | ent       |       |         |          |             |      |      |               |            |
| • Im     | médiat  |                    |                 |           |        |               |           |       |         |          |             |      |      | Status de(s   | ) site(s)  |
| ODi      | fféré   |                    | 13/11/2018 13:3 | 3 🗸       |        | ODiffé        |           |       |         | 13/11/20 | 018 13:33   | ~    |      |               |            |
| Duré     | e maxir | num de transfert ( | en heure) :     | 1         |        |               |           |       |         |          |             |      |      |               |            |
|          | Prog.   | transfert          | Transfert       | Prog. bas | culeme | ent Ba        | ssculemen | t     |         |          | Maj status  |      |      |               |            |
|          |         |                    | Site            | 1         | Pro    | og. transfert | . [       | Trans | fert    | Pr       | og. bascule | ment | Base | culement      |            |
|          |         | Nom                | Versio          | n         |        | Status        |           | St    | atus    |          | Statu       | s    |      | Status        |            |
|          | ] VM    | -IPV6-1            | SECURITYPATO    | H R7.X 06 | Ì      |               |           |       |         |          | İ           | ĺ    |      | -             |            |
| - 2      | ] VM    | -IPV6-2            | SECURITYPATO    | H R7.X 06 |        |               |           |       |         |          |             |      |      |               |            |
|          | ] VM    | -IPV6-CLUSTER      | SECURITYPATO    | H R7.X 06 |        |               |           |       |         |          |             | ĺ    |      |               |            |
|          |         |                    | Noeud           |           | Prog   | . transfert   | Transf    | ert   | Prog. b | ascul    | Basculeme   | 20   |      |               |            |
|          | ~       | Nom                | Vers            | ion       |        | Status        | Sta       | tus   | St      | atus     | Statu       | 5    |      |               |            |
|          | 2       | VM-IPV6-NODI       |                 |           |        |               |           |       |         | -        |             |      |      |               |            |

- Les boutons Rollback et Validation de la version ne concernent pas la mise à jour des patchs de sécurité et donc n'ont pas d'action dans ce contexte.
- Note : Dans l'état final et après avoir vérifier que la mise à jour des patches s'est correctement effectuée, il est préconisé de cliquer sur "Annulation de la mise à jour".

#### Cas d'un système avec Cluster redondé

- Effectuer la mise à jour des patches sur la machine Cluster Maitre,
- Attendre la fin de la mise à jour de la machine Maitre comme indiqué ci-dessus,
- Dans ce même écran, cliquer sur Annulation de la mise à jour,
- Basculer sur la machine Cluster Esclave,
- Effectuer la mise à jour des patches sur la machine Cluster **Esclave** en suivant la même procédure que pour la machine Cluster **Maitre**.

1

# 6 GESTION DES LOGICIELS POSTES PAR TMA SUR MIVOICE 5000 MANAGER

Pour cette procédure, se référer parallèlement au document AMT/PTD/TR/0014 - MANUEL D'INSTALLATION DES POSTES - VERSION COMPLÈTE.

## 6.1 **PRE-REQUIS**

Les packages doivent avoir été mis à disposition sur le serveur de mise à niveau.

# 6.2 **GESTION DES MODÈLES**

La gestion des modèles est proposée dans le menu Téléphonie>Gestion des terminaux.

Cette liste des modèles gérés est prise en compte dans les actions de mise à jour logicielle et de provisioning (TMA EP) :

- Envoi uniquement des fichiers liés aux modèles gérés vers les serveurs FTP,
- Dans le cas d'une mise à jour logicielle, envoi uniquement de la mise à jour vers le PBX pour les modèles gérés.

La gestion des modèles est à réaliser à base Site.

- Sélectionner le site considéré,
- Cocher les cases des modèles de postes à gérer pour ce site,

#### Note : Par défaut, toutes les cases sont cochées

Lorsque l'administrateur désactive la gestion d'un composant (6xxxi, 53xxip ou 53xx), TMA supprime le logiciel correspondant dans le dossier TMA. Cette suppression concerne tous les paquets terminaux stockés localement et les serveurs FTP embarqués (production et déploiement) gérés par TMA.

• Cliquer sur Valider,

| Accueil                           | Gestion des modèles              |      |
|-----------------------------------|----------------------------------|------|
| Configuration de<br>l'application | Site AXL-9<br>AXL-9<br>MiVoice53 |      |
| Gestion des modèles               | Modèle Modèle                    | Géré |
| Configuration des<br>serveurs     | 53xxip                           | Z    |
| Inventaire                        | 6710i                            | ×    |
| Gestion des logiciels             | 6730i                            |      |
| Configuration des                 | 6731i                            | 2    |
| postes                            | 6735i                            | 2    |
| Déploiement                       | 6737i                            | 2    |
| Export de la<br>configuration des | 6739i                            | 2    |
| postes                            | 6751i                            | ×    |
| Suivi des actions                 | 6753i                            | 2    |
| Journal des                       | 6755i                            | 8    |
| evenements                        | 6757i                            | 8    |
| Configuration iPBX                | 6863i                            | 8    |
|                                   | 6865i                            | 8    |
|                                   | 6867i                            | 8    |
|                                   | 6869i                            | 2    |
|                                   | 6873i                            | 8    |
|                                   | 6920                             |      |
|                                   | 6930                             |      |
|                                   | 6940                             | 8    |
|                                   | Valider Annuler                  |      |

Un message indique ensuite que la modification de la liste des modèles gérés par ce site a été mise à jour.

• Cliquer sur **Retour**.

Suivre la même procédure pour les autres sites.

# 6.3 MISE A JOUR DE LA VERSION DES LOGICIELS POSTES

#### Menu Téléphonie>Gestion des terminaux>Gestion des logiciels

Sélectionner la gamme et éventuellement le modèle

| Gestion des logiciels                                                 |          |                                      |                    |            |
|-----------------------------------------------------------------------|----------|--------------------------------------|--------------------|------------|
| Gamme                                                                 | бхххі    | Ŧ                                    |                    |            |
| Version logicielle de produc<br>Version logicielle de test<br>Changer | tion     | R6.1_67xxi_AA_00<br>R5.4_67xxi_D9_00 | Détails<br>Détails | ]          |
| * Nom de l'action                                                     |          |                                      |                    |            |
| * Version logicielle                                                  | R6.1_67x | xi_AA_00                             |                    | Ŧ          |
| Type de mise à jour                                                   | ● Immé   | idiate                               |                    | O Différée |
| Valider                                                               |          |                                      |                    |            |

- Cliquer sur Changer,
- Cliquer sur Ajouter des versions,

• Sélectionner la version considérée dans le choix sur liste Versions disponibles sur le serveur,

Versions logicielles disponibles

| Version | s disp | onib | les su | ur le | serveur |
|---------|--------|------|--------|-------|---------|
| 67xxi R | 6.5 /A | 200  | W      |       |         |

| Modèle | Version    | Mis à jour |
|--------|------------|------------|
| 6710i  | 3.2.2.52   | Ø.         |
| 6730i  | 3.3.1.4365 | 9          |
| 6731i  | 3.3.1.4365 | \$         |
| 6735i  | 3.3.1.8215 | 5          |
| 6737i  | 3.3.1.8215 | \$         |
| 6739i  | 3.3.1.4365 | \$         |
| 6751i  | 2.6.0.1007 | \$         |
| 6753i  | 3.3.1.4365 | \$         |
| 6755i  | 3.3.1.4365 | \$         |
| 6757i  | 3.3.1.4365 | \$         |
| 67xxi  |            | \$         |
| 6863i  | 5.0.0.1017 | ×          |
| 6865i  | 5.0.0.1017 | \$         |
| 6867i  | 5.0.0.1017 | <b>V</b>   |
| 6869i  | 5.0.0.1017 | *          |
| 6873i  | 5.0.0.1017 | <b>V</b>   |
| 6920   | 5.0.0.1017 | 8          |
| 6930   | 5.0.0.1017 | *          |
| 6940   | 5.0.0.1017 | <b>V</b>   |
|        |            |            |

Télécharger

- Cocher les cases relativement aux modèle de postes à mettre à jour,
- Cliquer sur Télécharger,

Le chargement est lancé.

Fermer ensuite la fenêtre, le résultat du téléchargement est affiché :

| Accueil                           | Gestion des logiciels                                                                                        |                                                                                                    |           |        |                    |               |                   |       |              |                 |         |      |
|-----------------------------------|----------------------------------------------------------------------------------------------------|----------------------------------------------------------------------------------------------------|-----------|--------|--------------------|---------------|-------------------|-------|--------------|-----------------|---------|------|
| Configuration de<br>l'application | Région<br>Multisite                                                                                          | REGION_MICOLLAB<br>MICOLLAB                                                                                                    |           |        |                    |               |                   |       |              |                 |         |      |
| Gestion des modèles               | Gamme                                                                                                    | бхххі                                                                                                    |           |        |                    |               |                   |       |              |                 |         |      |
| Configuration des<br>serveurs     | Modèle<br>Version logicielle de<br>production<br>Version logicielle de test                                  | tous les modelles<br>gicielle de<br>gicielle de test                                                                                     |           |        |                    |               |                   |       |              |                 |         |      |
| Inventaire                        | Ajouter des versions                                                                                         |                                                                                                    |           |        |                    |               |                   |       |              |                 |         |      |
|                                   | Ajouter des versions (packa                                                                                  | ges inférieurs à R6.5)                                                                                                    |           |        |                    |               |                   |       |              |                 |         |      |
| Gestion des logiciels             | Supprimer une version logic                                                                                  | cielle                                                                                                    |           |        |                    |               |                   |       |              |                 |         |      |
| Configuration des<br>postes       | Configurer la version logicie<br>Détails du filtre:<br>Q 2 terminaux dont :                                  | Anngurer is version logicielle de production<br>Onfigurer la version logicielle de test<br>Vestils du fittre:<br>1.2 terminaux du doit : |           |        |                    |               |                   |       |              |                 |         |      |
| Déploiement                       | <ul> <li>0 / 2 en version logici</li> <li>0 / 2 en version logici</li> <li>2 / 2 dans une autre v</li> </ul> | ielle de production Q<br>ielle de test Q<br>rersion logicielle Q                                                                         |           |        |                    |               |                   |       |              |                 |         |      |
| configuration des<br>postes       | Numéro Logué Lab                                                                                             | el Logout Périodique                                                                                                    | Site      | Modèle | Version logicielle | Adresse IP    | Adresse Mac       | Ligne | Data globale | Data spécifique | N" site | Nœud |
| Suivi des actions                 | 2008                                                                                                    |                                                                                                    | MiVoice54 | Sip    |                    |               |                   | 1     |              |                 | 54      |      |
| Journal des<br>événements         | 2008 ¥<br><1/1 ><br>Retour                                                                                   |                                                                                                    | MiVoice54 | 6739i  | 3.3.1.4365         | 10.148.70.238 | 00-08-5D-13-CD-B1 | 1     | 01           |                 | 54      |      |
| Configuration iPBX                |                                                                                                    |                                                                                                    |           |        |                    |               |                   |       |              |                 |         |      |

Pour la suite de la procédure, configuration de la version logicielle (production et test), se référer au document AMT/PTD/TR/0014 - MANUEL D'INSTALLATION DES POSTES - VERSION COMPLÈTE ou à partir de R7.0 au document AMT\_PTD\_TR\_0043\_0\_2\_FR - Installation et Gestion des Postes Mitel 6700, 6800 SIP Phones et MiVoice 6900 IP Phones.

# 6.4 EFFACEMENT DE VERSION LOGICIELLE POSTE SUR LES IPBX

Menu Téléphonie>Gestion des terminaux>Gestion des modèles

- Sélectionner le site considéré
- Décocher les cases correspondantes à l'effacement

| Accueil                           | Gestion des modèles              |      |
|-----------------------------------|----------------------------------|------|
| Configuration de<br>l'application | Site AXL-9<br>AXL-9<br>MiVoice53 |      |
| Gestion des modèles               | MiVoice54<br>Modèle              | Géré |
| Configuration des<br>serveurs     | 53xxip                           | ×    |
|                                   | 53xx                             | ×    |
| Inventaire                        | 6710i                            | ×    |
| Gestion des logiciels             | 6730i                            | ×    |
| Configuration des                 | 6731i                            | ×    |
| postes                            | 6735i                            | 2    |
| Déploiement                       | 67371                            | ×    |
| Export de la<br>configuration des | 6739i                            | 2    |
| postes                            | 6751i                            | 2    |
| Suivi des actions                 | 6753i                            | 2    |
| Journal des                       | 6755i                            | ×    |
| événements                        | 6757i                            | ×    |
| Configuration iPBX                | 6863i                            | ×    |
|                                   | 6865i                            | ×    |
|                                   | 6867i                            | ×    |
|                                   | 6869i                            | ×    |
|                                   | 6873i                            | ×    |
|                                   | 6920                             | ×    |
|                                   | 6930                             | ×    |
|                                   | 6940                             | ×    |
|                                   | Valider Annuler                  |      |

• Cliquer sur le bouton Validation

ATTENTION : La suppression du logiciel poste sur l'iPBX est immédiate après validation.

# 7 GESTION DES LOGICIELS POSTES PAR TMA EMBARQUE SUR IPBX

Si TMA embarqué est activé sur un système Cluster Server, Nœuds, Mitel 5000 Gateways, MiVoice 5000 Server ou MiVoice 5000 compact, différentes méthodes peuvent être utilisées pour installer un nouveau package TMA contenant tous les logiciels postes.

## 7.1 MISE A NIVEAU CLASSIQUE D'UN SYSTEME ET DE SON PACKAGE TMA ASSOCIE

Lors de la mise à niveau classique de la version logicielle d'un Cluster, d'un MiVoice 5000 Server, d'un système Mitel 5000 gateways ou d'un système MiVoice 5000 compact, tous les logiciels postes inclus dans le package de mise à niveau de l'iPBX sont installés dans l'iPBX dans un nouveau package TMA.

#### Note : Les anciens packages TMA présents dans l'iPBX sont conservés

# 7.2 INSTALLATION MANUELLE D'UN NOUVEAU PACKAGE TMA

Lors de l'installation manuelle d'un nouveau package TMA via le service poste de Web Admin, les logiciels postes sont installés comme suit :

- Les logiciels postes qui ont le statut *installé* ou à *installer* dans la liste des composants logiciels postes de l'iPBX (Menu Service Postes>Gestion des modèles) sont installés dans l'iPBX dans un nouveau package TMA.
- Les logiciels postes qui ont le statut non installé ne sont pas installés dans l'iPBX dans le nouveau package TMA
- Les anciens packages TMA présents dans l'iPBX sont conservés

| Gestion des modèles |            |              |                                                                           |
|---------------------|------------|--------------|---------------------------------------------------------------------------|
| Modèle              | Version    | Géré         |                                                                           |
| 53xx                | 2.60.3.3   | $\checkmark$ | Logiciel poste à installer (case Etat cochée et champ Version A           |
| 53xxip              | v4.0.19    | $\checkmark$ | <br>INSTALLER)                                                            |
| 6710i               | 3.2.2.52   |              | Logiciel poste non installé (case Etat non cochée et champ Version vide)  |
| 6730i               | 3.3.1.4365 |              |                                                                           |
| 6731i               | 3.3.1.4365 | $\checkmark$ |                                                                           |
| 6735i               | 3.3.1.8215 | $\checkmark$ |                                                                           |
| 6737i               | 3.3.1.8215 | $\checkmark$ |                                                                           |
| 6739i               | 3.3.1.4365 | $\checkmark$ |                                                                           |
| 6751i               | 2.6.0.1007 | $\checkmark$ |                                                                           |
| 6753i               | 3.3.1.4365 | $\checkmark$ |                                                                           |
| 6755i               | 3.3.1.4365 | $\checkmark$ |                                                                           |
| 6757i               | 3.3.1.4365 | $\checkmark$ |                                                                           |
| 6863i               | 5.0.0.1017 | $\checkmark$ |                                                                           |
| 6865i               | 5.0.0.1017 | $\checkmark$ | <br>Logiciel poste installe (case Etat cochée et champ version renseigne) |
| 6867i               | 5.0.0.1017 | $\checkmark$ |                                                                           |
| 6869i               | 5.0.0.1017 | $\checkmark$ |                                                                           |
| 6873i               | 5.0.0.1017 | $\checkmark$ |                                                                           |
| 6920                | 5.0.0.1017 | $\checkmark$ |                                                                           |
| 6930                | 5.0.0.1017 | $\checkmark$ |                                                                           |
| 6940                | 5.0.0.1017 | $\checkmark$ |                                                                           |
| Valider Annuler     |            |              |                                                                           |

# 7.3 MISE A NIVEAU DES LOGICIELS POSTES LORS D'UNE MISE A JOUR DE VERSION APPLICATIVE VIA LE SERVEUR REPOSITORY

Lors de la mise à jour par repository de la version applicative des systèmes Cluster Server, Nœuds, Mitel 5000 Gateways, MiVoice 5000 Server et MiVoice 5000 compact, un nouveau package TMA n est créé.

- Le processus de création du nouveau package TMA n est le suivant :
  - Les logiciels postes présents dans la nouvelle version applicative, qui ont le statut *installé* ou *à installer* et qui sont de version supérieure à ceux présents dans l'iPBX, sont copiés dans le nouveau package TMA n
  - Les logiciels postes présents dans le précédent package TMA n-1, de version égale à ceux présents dans la nouvelle version applicative, sont copiés dans le nouveau package TMA n
  - Le précédent package TMA n-1 est ensuite supprimé

Quand un nouveau logiciel poste est mis à jour dans l'iPBX sans mise à jour de la version applicative de l'iPBX, ce nouveau logiciel poste est copié dans le package TMA courant.

Quand un logiciel poste est supprimé de la liste des composants logiciels postes présents dans l'iPBX (Menu **Service Postes>Gestion des logiciels**), ce logiciel poste est supprimé du package TMA courant.

| Accueil Web Admin<br>Configuration de l'application<br>Gestion des modèles | Gestion des logicie<br>Gamme     | els<br>6xxxi    | ~              |             |
|----------------------------------------------------------------------------|----------------------------------|-----------------|----------------|-------------|
| Configuration des serveurs<br>Inventaire                                   | Version logicielle de            | production      | R6.5_67xxi_A2_ | _00 Détails |
| Gestion des logiciels<br>Configuration des postes<br>Déploiement           | Version logicielle de<br>Changer | test            | Aucune         |             |
| Suivi des actions<br>Journal des événements                                | * Nom de l'action                |                 |                |             |
|                                                                            | * Version logicielle             | R6.5_67xxi_A2_0 | 0 🗸            |             |
|                                                                            | Type de mise à jour              | Immédiate       | O Différée     | // <b></b>  |
|                                                                            | Valider                          |                 |                |             |

• Cliquer sur Changer,

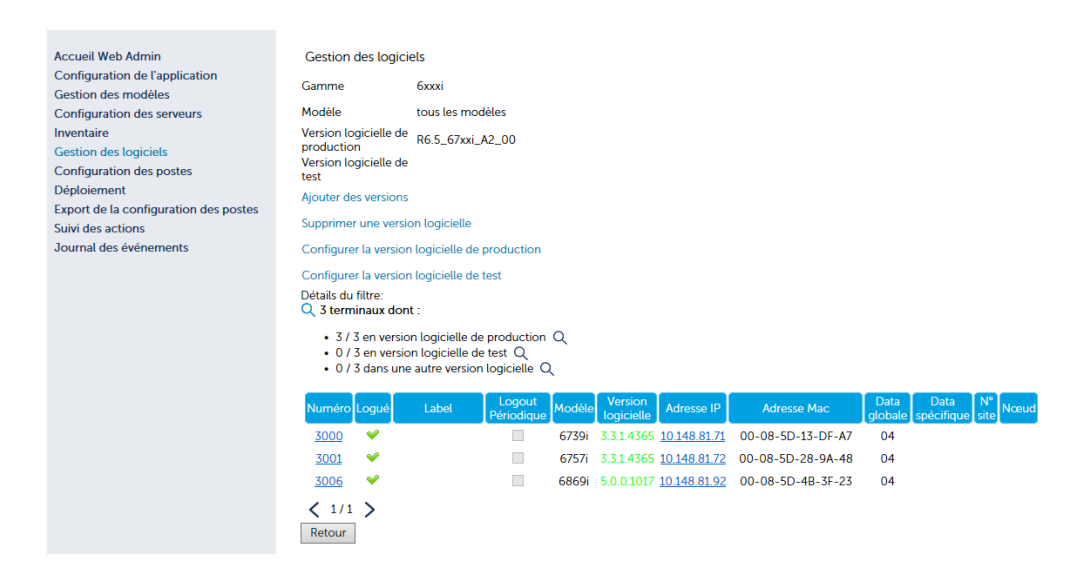

• Cliquer sur Ajouter des versions,

Versions logicielles disponibles

R6.5\_67xxi\_A2\_00

| Versions disponibles sur le serveur |  |  |  |
|-------------------------------------|--|--|--|
|                                     |  |  |  |
| 67xxi R6.5 /A200                    |  |  |  |

• Sélectionner la version considérée dans le choix sur liste Versions disponibles sur le serveur,

|                                                           | R6.5_67xxi_A | .2_00        |  |  |
|-----------------------------------------------------------|--------------|--------------|--|--|
| /ersions disponibles sur le serveur<br>67xxi R6.5 /A200 🔽 |              |              |  |  |
| Modèle                                                    | Version      | Mis à jour   |  |  |
| 6710i                                                     | 3.2.2.52     | ✓            |  |  |
| 6730i                                                     | 3.3.1.4365   | $\checkmark$ |  |  |
| 6731i                                                     | 3.3.1.4365   | $\checkmark$ |  |  |
| 6735i                                                     | 3.3.1.8215   | $\checkmark$ |  |  |
| 6737i                                                     | 3.3.1.8215   | $\checkmark$ |  |  |
| 6739i                                                     | 3.3.1.4365   | $\checkmark$ |  |  |
| 6751i                                                     | 2.6.0.1007   | $\checkmark$ |  |  |
| 6753i                                                     | 3.3.1.4365   | $\checkmark$ |  |  |
| 6755i                                                     | 3.3.1.4365   | $\checkmark$ |  |  |
| 6757i                                                     | 3.3.1.4365   | $\checkmark$ |  |  |
| 67xxi                                                     |              | $\checkmark$ |  |  |
| 6863i                                                     | 5.0.0.1017   | $\checkmark$ |  |  |
| 6865i                                                     | 5.0.0.1017   | $\checkmark$ |  |  |
| 6867i                                                     | 5.0.0.1017   | $\checkmark$ |  |  |
| 6869i                                                     | 5.0.0.1017   | $\checkmark$ |  |  |
| 6873i                                                     | 5.0.0.1017   | $\checkmark$ |  |  |
| 6920                                                      | 5.0.0.1017   | $\checkmark$ |  |  |
| 6930                                                      | 5.0.0.1017   | $\checkmark$ |  |  |
|                                                           |              |              |  |  |

Cliquer sur Télécharger,

Le chargement est lancé.

## 7.4 EFFACEMENT DE VERSION LOGICIELLE POSTE SUR LES IPBX À PARTIR DE WEB ADMIN

#### A partir de Web Admin, Menu Service Postes>Gestion des modèles

Cette action permet :

- De désinstaller localement sur le système les logiciels postes non utilisés pour gagner de l'espace disque sur le système,
- De ne conserver dans l'espace de déploiement du système que les logiciels postes nécessaires pour le déploiement des terminaux de la gamme Mitel 6000 SIP Phone présents chez le client final,
- De conserver dans l'espace TFTP du système concerné, le logiciel Mitel OMM des bornes DECT.

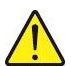

- ATTENTION : Dans cette architecture, les versions logicielles postes des terminaux sont mise à jour à partir des packages logiciels postes installés via l'application TMA embarqué dans le MiVoice 5000 Manager.
  - Décocher les versions logicielles postes à supprimer puis cliquer sur le bouton Validation

| Gestion des modèle | 5          |              |
|--------------------|------------|--------------|
| Modèle             | Version    | Géré         |
| 53xx               | 2.60.3.3   |              |
| 53xxip             | v4.0.19    | $\checkmark$ |
| 6710i              | 3.2.2.52   | $\checkmark$ |
| 6730i              | 3.3.1.4365 | $\checkmark$ |
| 6731i              | 3.3.1.4365 | $\checkmark$ |
| 6735i              | 3.3.1.8215 | $\checkmark$ |
| 6737i              | 3.3.1.8215 | $\checkmark$ |
| 6739i              | 3.3.1.4365 | $\checkmark$ |
| 6751i              | 2.6.0.1007 | $\checkmark$ |
| 6753i              | 3.3.1.4365 | $\checkmark$ |
| 6755i              | 3.3.1.4365 | $\checkmark$ |
| 6757i              | 3.3.1.4365 | $\checkmark$ |
| 6863i              | 5.0.0.1017 | $\checkmark$ |
| 6865i              | 5.0.0.1017 | $\checkmark$ |
| 6867i              | 5.0.0.1017 | $\checkmark$ |
| 6869i              | 5.0.0.1017 | $\checkmark$ |
| 6873i              | 5.0.0.1017 | $\checkmark$ |
| 6920               | 5.0.0.1017 | $\checkmark$ |
| 6930               | 5.0.0.1017 | $\checkmark$ |
| 6940               | 5.0.0.1017 | $\checkmark$ |
| Valider Annuler    |            |              |

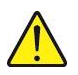

ATTENTION : La suppression du logiciel poste sur l'iPBX est immédiate après validation.

# 8 GESTION DU LOGICIEL MITEL OMM-SIP

La gestion du logiciel Mitel OMM-SIP dépend de sa prise en compte ou non dans la liste des composants logiciels postes présents dans l'iPBX (Menu **Service téléphonie**>**Abonnés>Terminaux et Applications** >**Logiciels**).

# 8.1 LOGICIEL MITEL OMM-SIP GERE DANS LA LISTE DES COMPOSANTS LOGICIELS

# Note : A partir de R6.3, dans la version OMM R6.1 le logiciel est inclus dans le logiciel associé aux nouvelles bornes.

Le processus de gestion du logiciel Mitel OMM-SIP est le suivant :

- Sur une première installation en version ≥ R6.5, le logiciel Mitel OMM-SIP (5.x) est installé par défaut dans l'iPBX et géré dans la liste des composants logiciels postes présents dans l'iPBX (case cochée)
- Dès que le logiciel Mitel OMM-SIP est géré dans la liste des composants (case cochée) :
  - Le champ *Version* peut afficher la version logicielle Mitel OMM-SIP courante ou l'information A INSTALLER (nouvelle version Mitel OMM-SIP à installer)
  - Le logiciel Mitel OMM-IP n'est plus géré manuellement dans le menu Service téléphonie > Système > Maintenance logicielle > TFTP > chargement de fichiers. L'entrée DECT-IP n'est pas proposée dans le choix sur liste.

| TFTP: chargement de fichiers<br>Service téléphonie>Système>Maintenance logicielle>TFTP: chargemen | t de fichiers (2.4.6)                                                  |
|---------------------------------------------------------------------------------------------------|------------------------------------------------------------------------|
| Type de fichier                                                                                   | DECT SIP RFP 32-34-42                                                  |
| Fichier iprfp2G.tftp                                                                              | DECT SIP RFP 32-34-42<br>DECT SIP RFP 35-36-37-43<br>CONFIGURATION IMA |
| Nouveau fichier Cho                                                                               | isissez POSTE 6XX Télécharger<br>POSTE WIFI 3121                       |

# Note : Seule exception à cette règle : suite à une première installation en R6.3, le logiciel Mitel OMM-IP peut être géré manuellement via ce menu

 Le logiciel Mitel OMM-SIP peut être également géré manuellement dans le menu Service téléphonie > Système > Maintenance logicielle > TFTP > chargement de fichiers. L'ensemble des composant liés au Mitel OMM-SIP (logiciels DECT SIP RFPs, configuration IMA, logiciels postes A6xx) peuvent être installés manuellement dans l'iPBX via cette IHM. Suite à l'installation manuelle de l'un de ces composants, le libellé TFTP apparait dans le champ Version.

1

1

Logiciels Service téléphonie>Abonnés>Terminaux et Applications>L

| Nom     | Version     | Etat |
|---------|-------------|------|
| 53xxip  | A INSTALLER |      |
| 53xx    | 2.60.3.3    |      |
| 6710i   |             |      |
| 6730i   |             |      |
| 6731i   | 3.3.1.4305  | 1    |
| 6735i   | 3.3.1.8140  | 1    |
| 6737i   | 3.3.1.8140  | 1    |
| 6739i   | 3.3.1.4305  | 1    |
| 6751i   | 2.6.0.1007  | 1    |
| 6753i   | 3.3.1.4305  |      |
| 6755i   | 3.3.1.4305  | 1    |
| 6757i   | 3.3.1.4305  |      |
| 6863i   | 4.0.0.2027  | 1    |
| 6865i   | 4.0.0.2027  |      |
| 6867i   | 4.0.0.2027  | 1    |
| 6869i   | 4.0.0.2027  |      |
| omm_sip | 5.0.SP2     |      |
|         |             |      |

Validation

- Le logiciel Mitel OMM-SIP peut être mis à jour par le biais d'une mise à jour classique ou d'une mise à jour par repository même si une installation manuelle de ce logiciel a été effectuée précédemment (libellé TFTP apparait dans le champ Version et champ Etat coché).
- Suite à la mise à jour de la version applicative de l'iPBX par le biais d'une mise à jour classique ou d'une mise à jour par repository, le libellé Version affiche de nouveau la nouvelle version logicielle Mitel OMM-SIP installée.
- Suite à la suppression du logiciel Mitel OMM-SIP dans la liste des composants logiciels postes présents dans l'iPBX (case décochée puis Validation), les logiciels DECT SIP RFPs et les logiciels postes A6xx sont supprimés dans l'Ipbx
- Note : Le logiciel Mitel OMM-SIP peut encore être géré manuellement dans le menu Service téléphonie > Système > Maintenance logicielle > TFTP > chargement de fichiers

## 8.2 LOGICIEL MITEL OMM-SIP NON GERE DANS LA LISTE DES COMPOSANTS LOGICIELS

Dès que le logiciel Mitel OMM-SIP n'est plus géré dans la liste des composants (case décochée), le processus de gestion du logiciel Mitel OMM-SIP est le suivant :

- Le logiciel Mitel OMM-SIP doit être géré manuellement via le menu Service téléphonie > Système > Maintenance logicielle > TFTP > chargement de fichiers. L'ensemble des composants liés à le Mitel OMM-SIP (logiciels DECT SIP RFPs, configuration IMA, logiciels postes A6xx) peuvent être installés manuellement dans l'iPBX via cette IHM.
- Logiciel Mitel OMM-IP non présent dans le serveur TFTP
  - Suite à la mise à jour de la version applicative de l'iPBX par le biais d'une mise à jour par repository, le logiciel Mitel OMM-SIP n'est pas mis à jour
  - Suite à la mise à jour de la version applicative de l'iPBX par le biais d'une mise à jour classique, le logiciel Mitel OMM-SIP est mis à jour
- Logiciel Mitel OMM-IP présent dans le serveur TFTP
  - Suite à la mise à jour de la version applicative de l'iPBX par le biais d'une mise à jour classique ou par repository, le logiciel Mitel OMM-SIP n'est pas mis à jour

1

# 9 SYSTEMES REDONDES

# 9.1 MISE À NIVEAU DE L'APPLICATIF

Avec ou sans MiVoice 5000 Manager, la mise à niveau de la version logicielle (APPLICATION) est à réaliser sur la machine maitre. Se référer au paragraphe 4 ou 5 selon le cas.

Pour un système redondé sans MiVoice 5000 Manager, se rérérer également au document AMT/PTD/PBX/0083.

# 9.2 MISE À NIVEAU DES PATCHS OS

#### Sans MiVoice 5000 Manager

Lorsqu'un serveur MiVoice 5000 est redondé, la mise à jour des patchs OS (SECURITE) est à effectuer deux fois (sur chaque serveur).

Pour identifier les versions de patchs OS sur le serveur secondaire, l'administrateur doit basculer vers ce serveur secondaire pour accéder à ces informations.

Se rérérer également au document AMT/PTD/PBX/0083.

#### Avec MiVoice 5000 Manager

La mise à niveau de la version logicielle (APPLICATION) est à réaliser sur la machine maitre. Se référer au paragraphe 5.

#### Cas d'un système avec redondé

- Effectuer la mise à jour des patches sur la machine Maitre,
- Attendre la fin de la mise à jour de la machine **Maitre** comme indiqué au paragraphe 5.3.3.4 Mise à niveau des patchs de sécurité de l'OS (Sécurité),
- Dans l'écran final de suivi de la mise à niveau, cliquer sur Annulation de la mise à jour,
- Basculer sur la machine Cluster Esclave,
- Effectuer la mise à jour des patches sur la machine **Esclave** en suivant la même procédure que pour la machine **Maitre**.

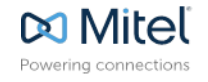

MISE A JOUR PAR REPOSITORY

mitel.com

© Copyright 2015, Mitel Networks Corporation. All Rights Reserved. The Mitel word and logo are trademarks of Mitel Networks Corporation. Any reference to third party trademarks are for reference only and Mitel makes no representation of ownership of these marks.